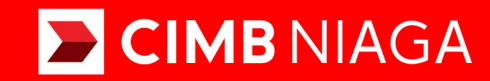

# Biz

# Aksi dan Kolaborasi

### Service Manage Beneficiary

Mobile TUTORIALOCTOBIZ2024

**KEJAR MIMPI** 

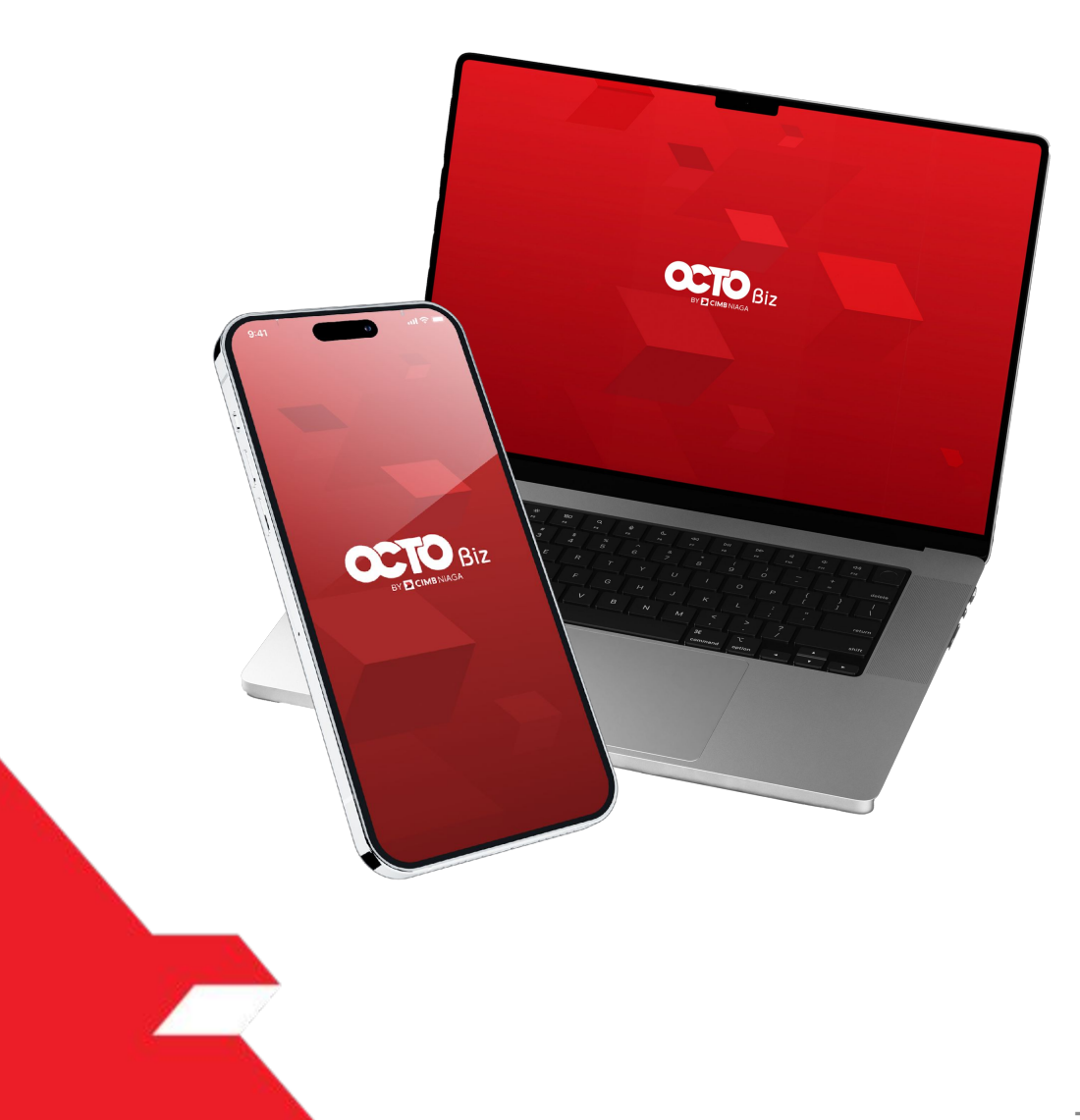

Service Manage Beneficiary

 Service - Manage Beneficiary Fungsi ini digunakan untuk mengelola (membuat, mengedit, menghapus) Favorite Beneficiary
 Penambahan untuk SKN dan Domestic Online

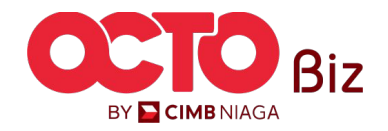

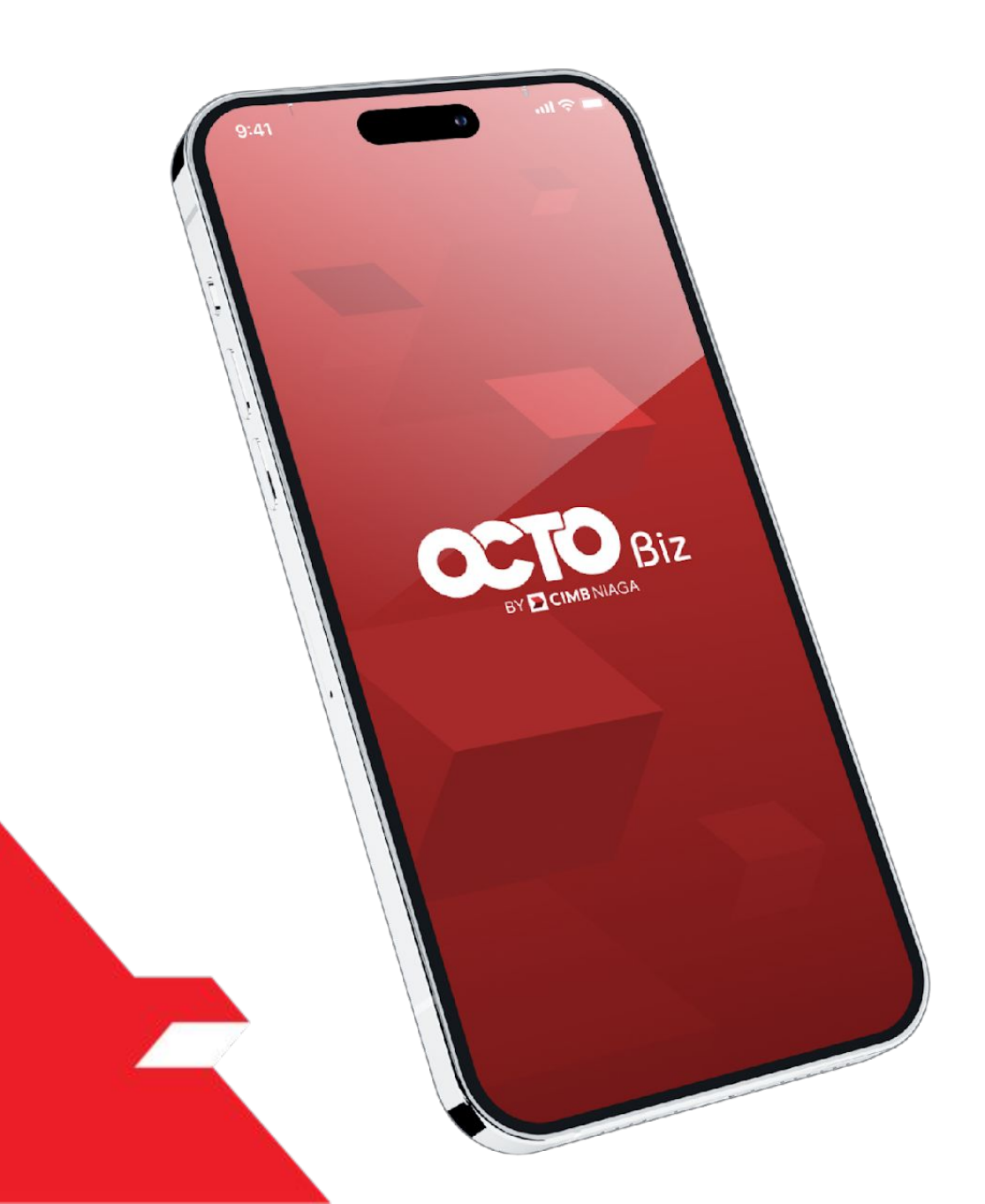

# Create Transaction Manage Beneficiary

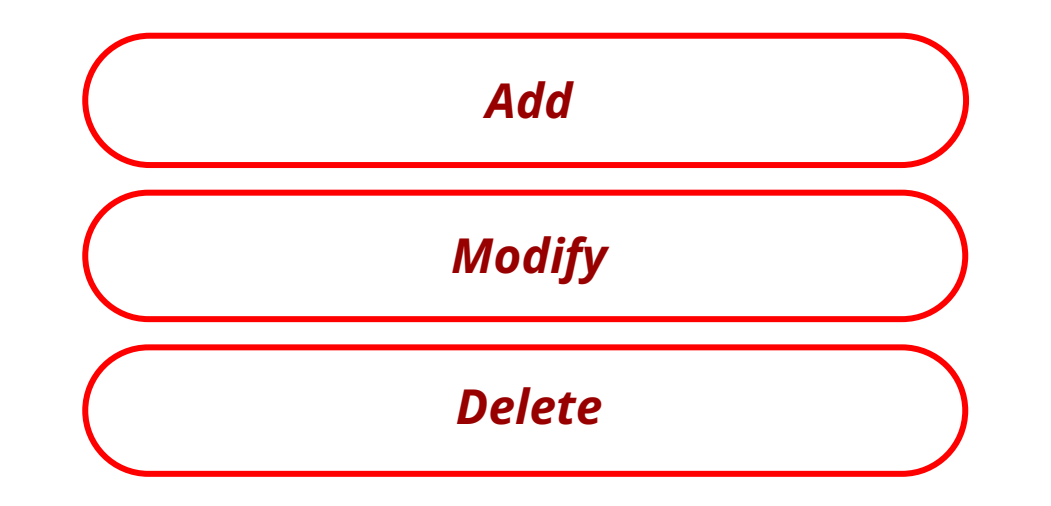

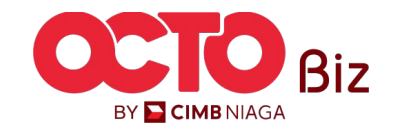

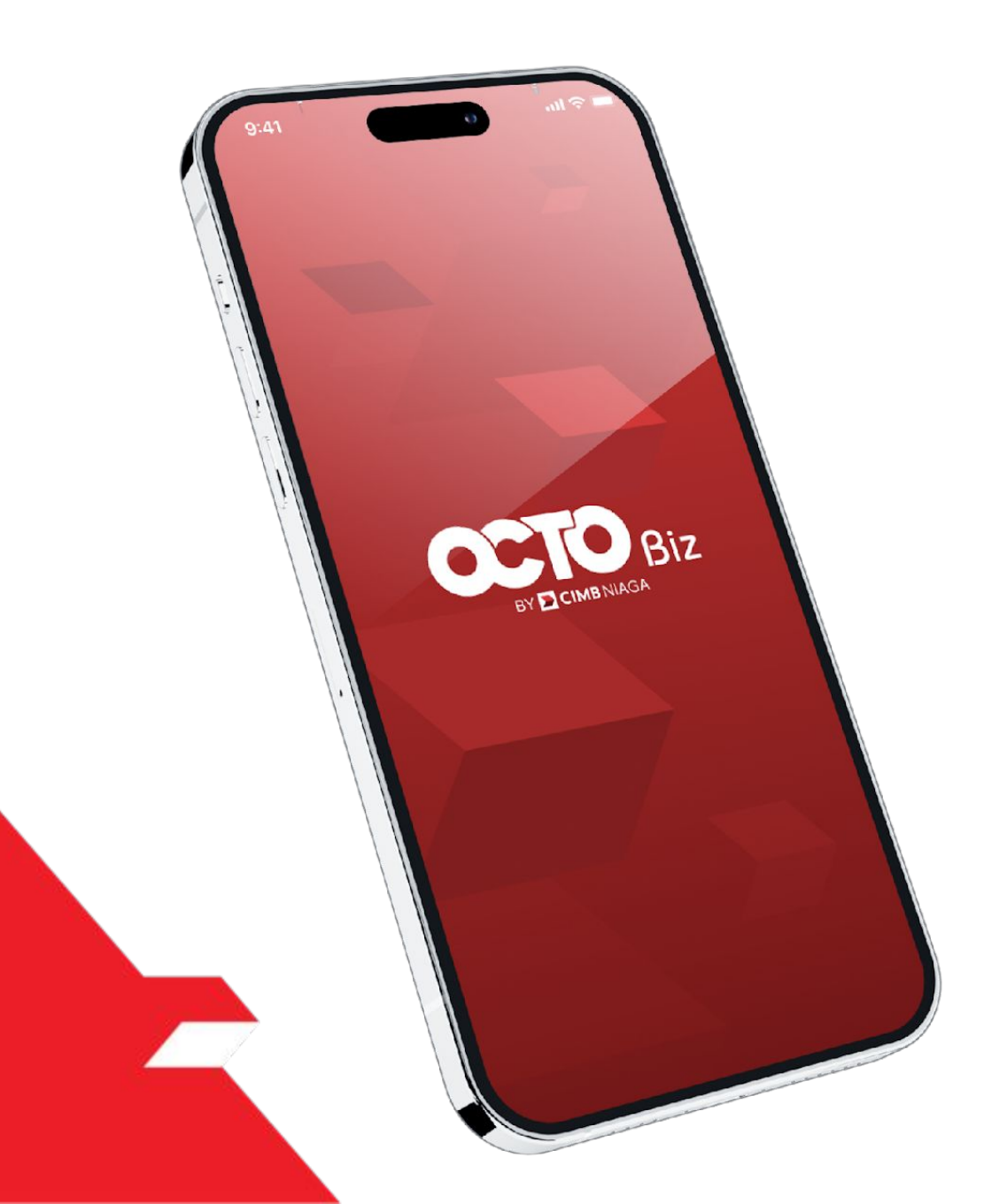

# Create Transaction Manage Beneficiary

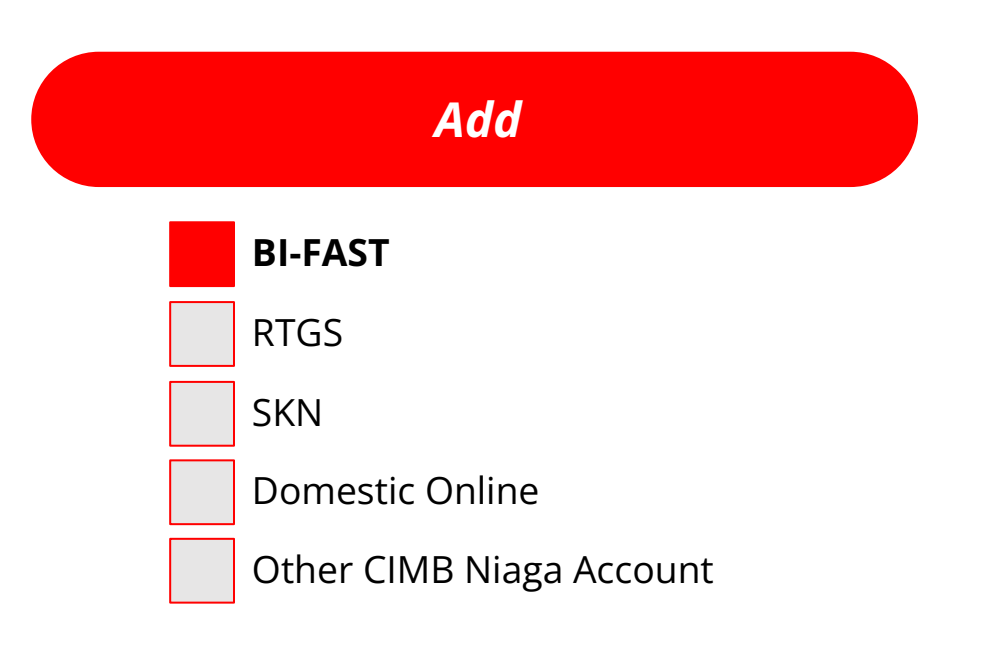

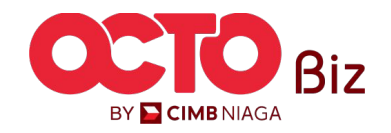

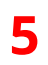

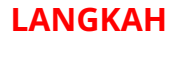

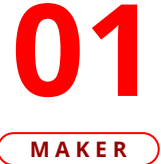

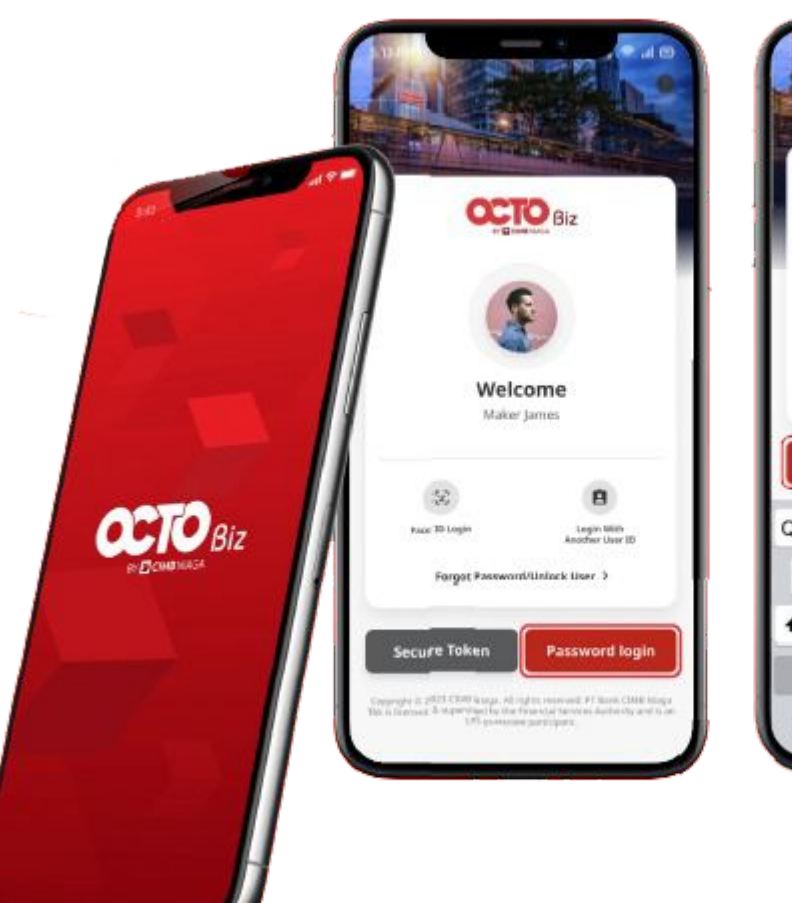

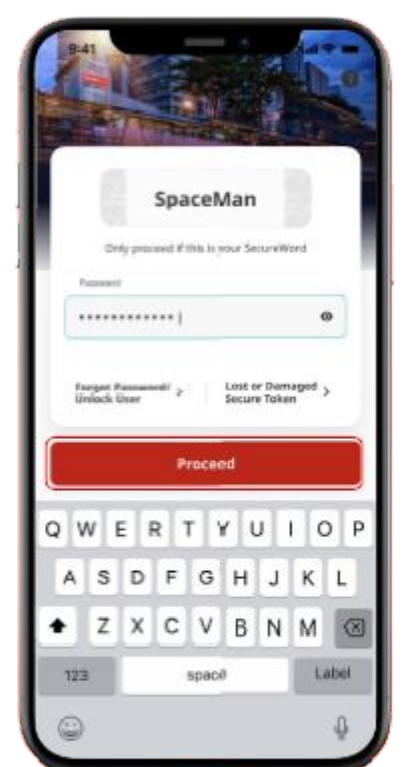

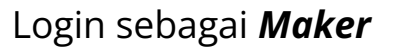

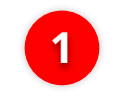

2

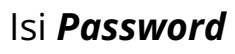

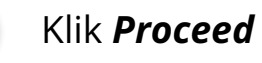

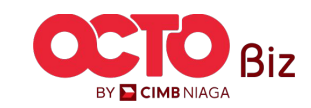

#### LANGKAH

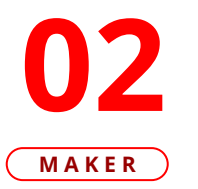

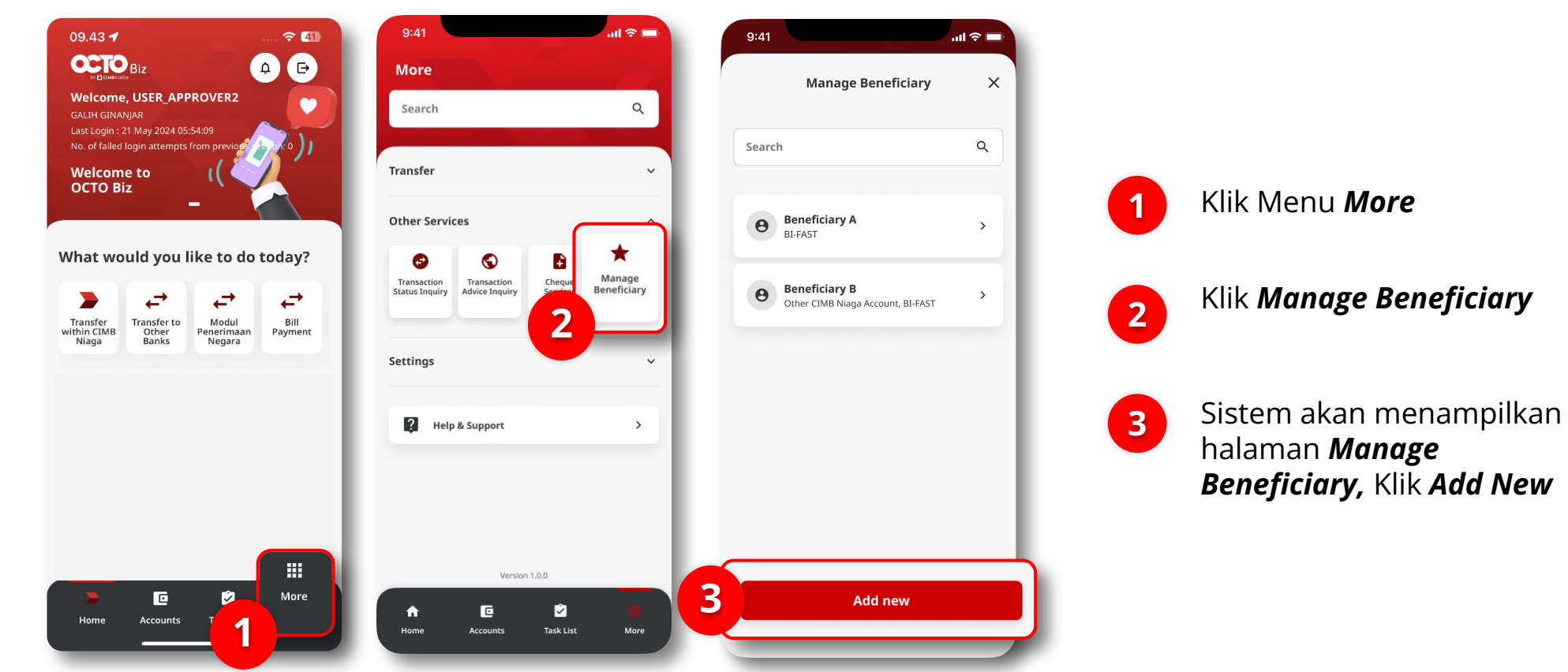

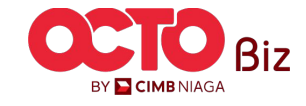

### 7

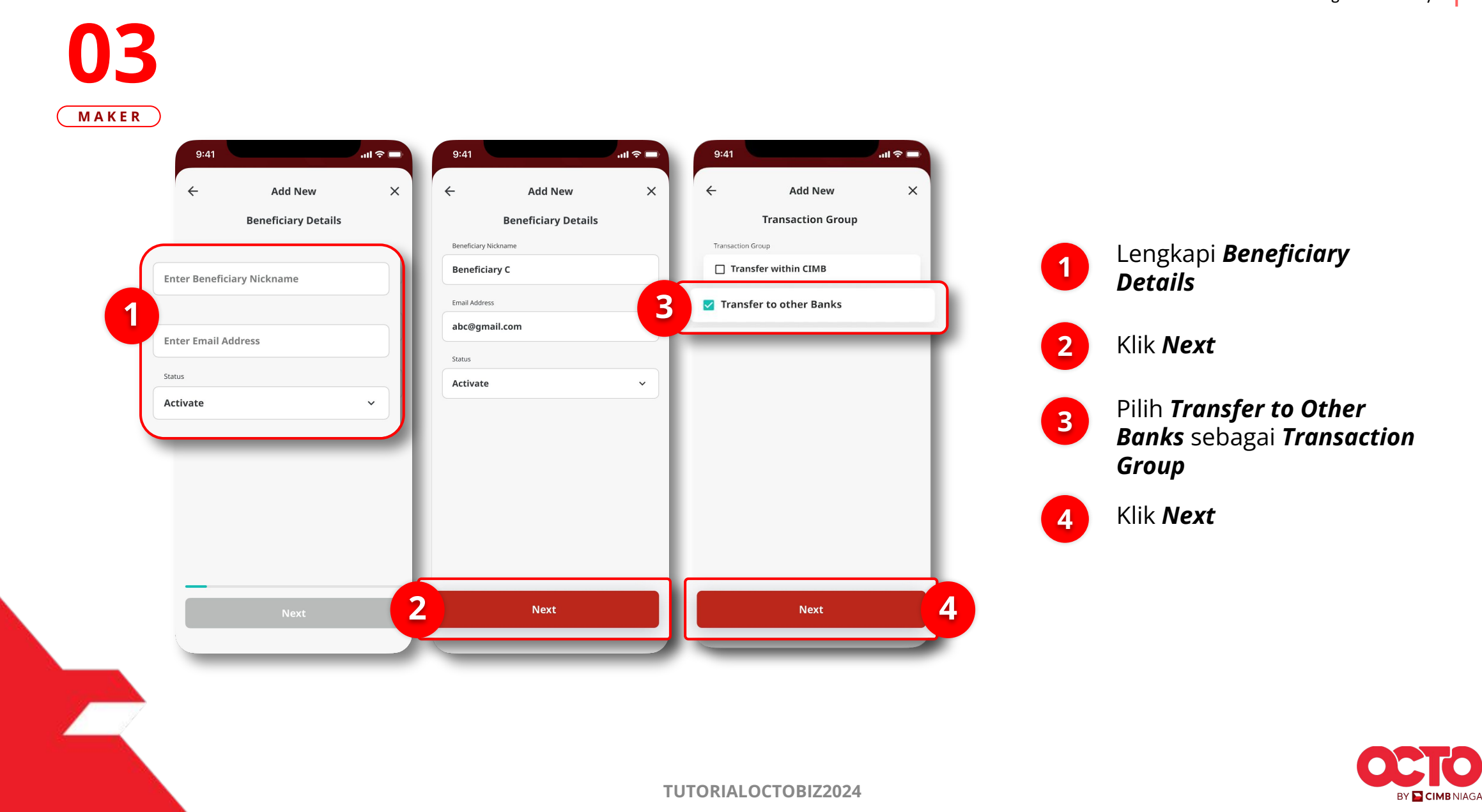

8

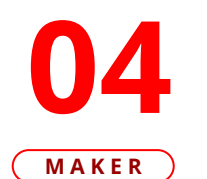

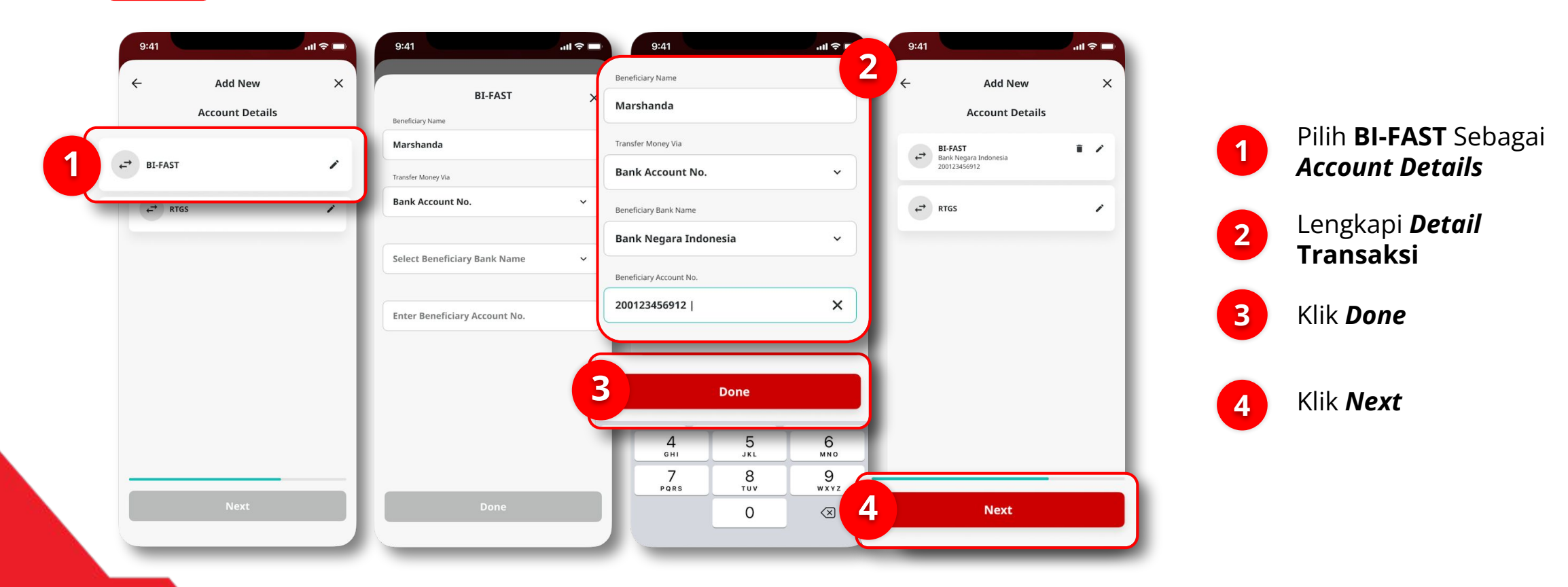

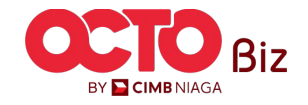

#### LANGKAH

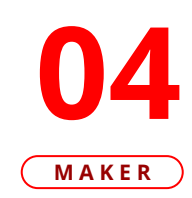

| ← Com                | rirmation        | ~                      | 2                    |                                          |
|----------------------|------------------|------------------------|----------------------|------------------------------------------|
| Beneficiary Nickname | Ве               | neficiary C            |                      | / .                                      |
| Email Address        | abc@             | gmail.com              |                      | . en                                     |
| Status               |                  | Activate               | Submitted            | for approval                             |
| Transaction Group    | Transfer to o    | ther Banks             | Submitted            |                                          |
| BI-FAST              |                  |                        | Reference No.        | 2107310000                               |
| Beneficiary Account  | N<br>Bank Negara | Marshanda<br>Indonesia | Beneficiary Nickname | Beneficia                                |
|                      | 200              | 123456912              | Email Address        | abc@gmail.                               |
|                      |                  |                        | Status               | Acti                                     |
|                      |                  |                        | Transaction Group    | Transfer to other Ba                     |
|                      |                  |                        | <b>BI-FAST</b>       |                                          |
|                      |                  |                        | Beneficiary Account  | Marsha<br>Bank Negara Indon<br>200123450 |
|                      |                  |                        |                      |                                          |
|                      |                  |                        |                      |                                          |

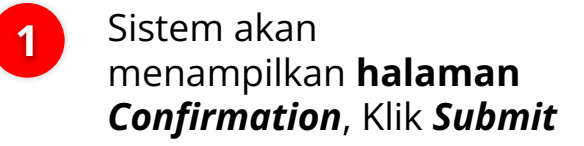

JIka berhasil, sistem akan mengarahkan ke halaman **Submitted for Approval**, Klik **Done** 

2

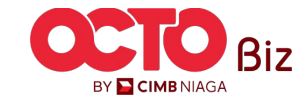

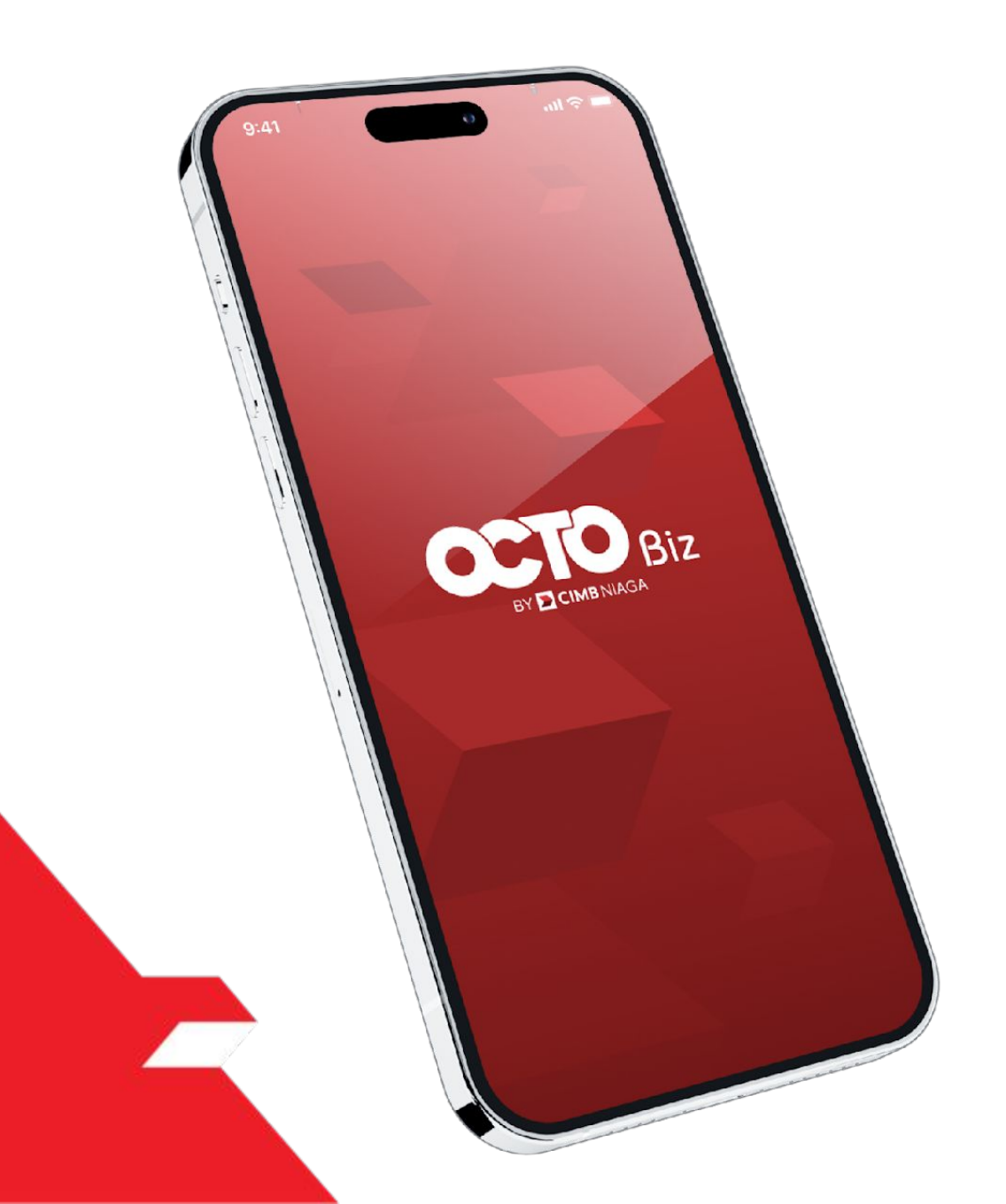

# Create Transaction Manage Beneficiary

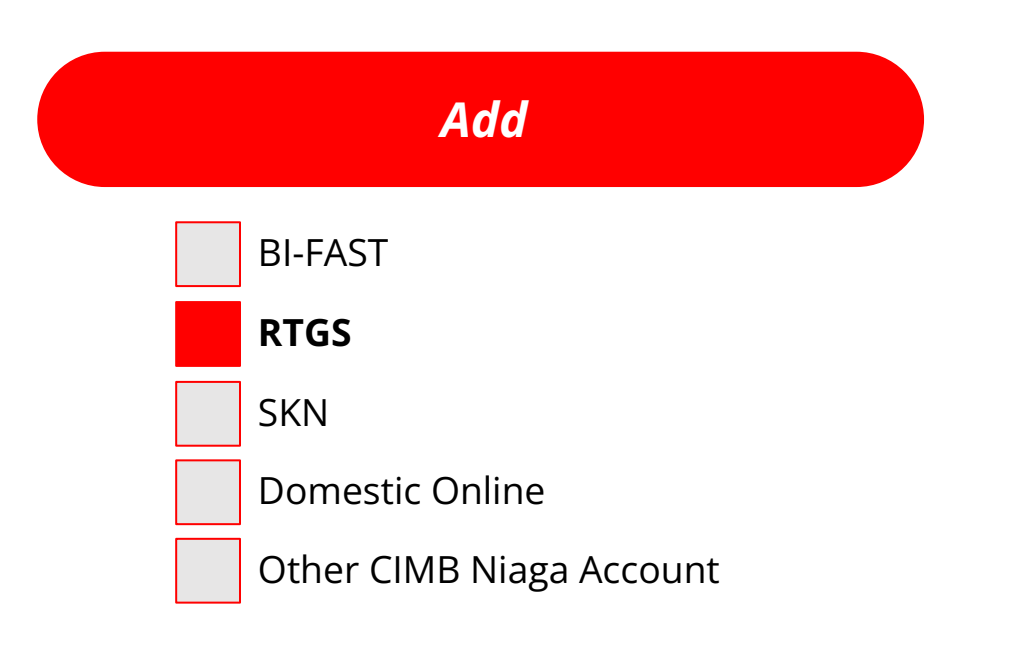

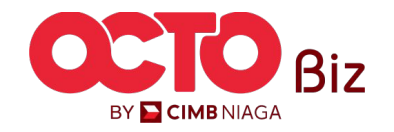

11

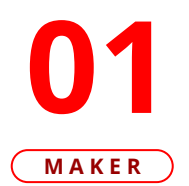

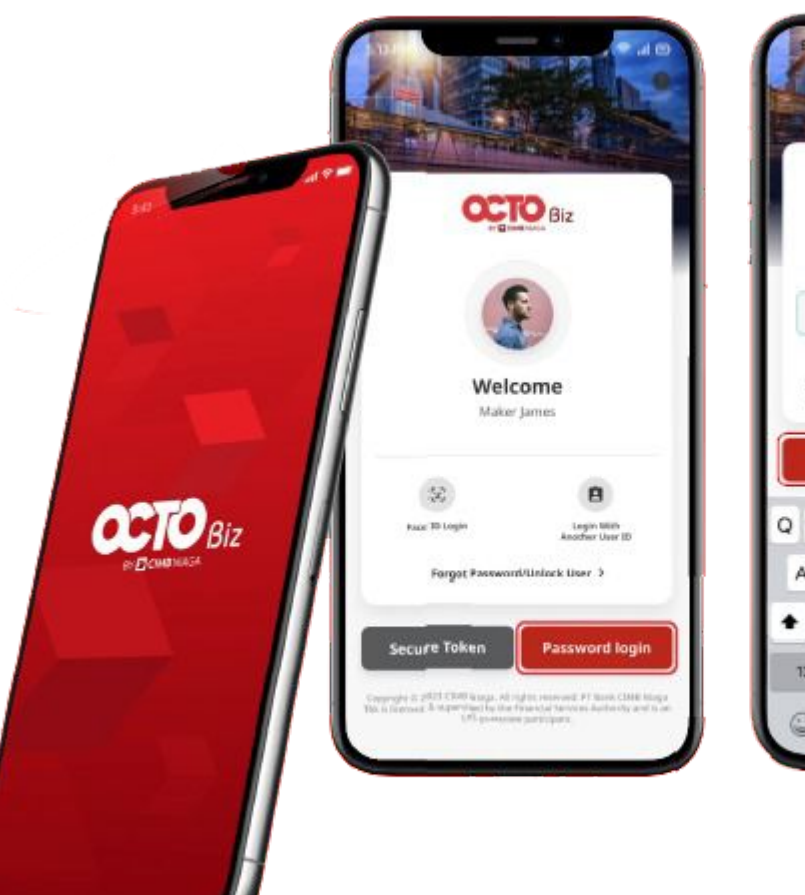

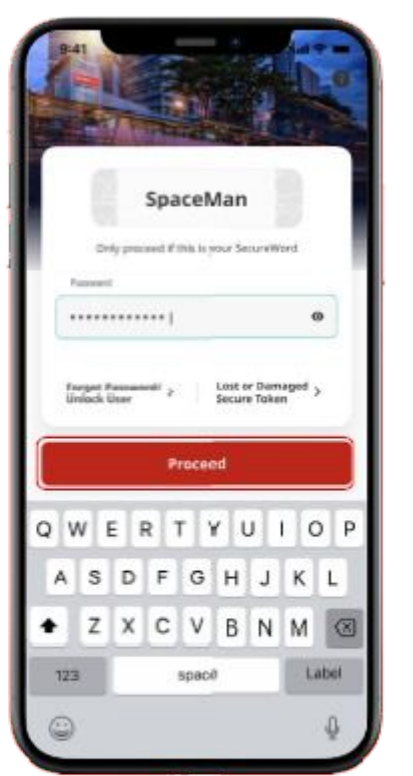

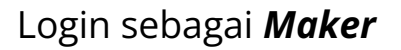

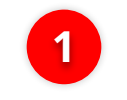

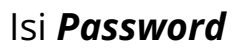

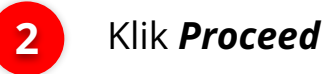

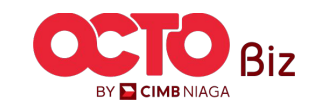

### 12

LANGKAH

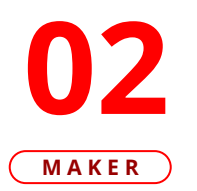

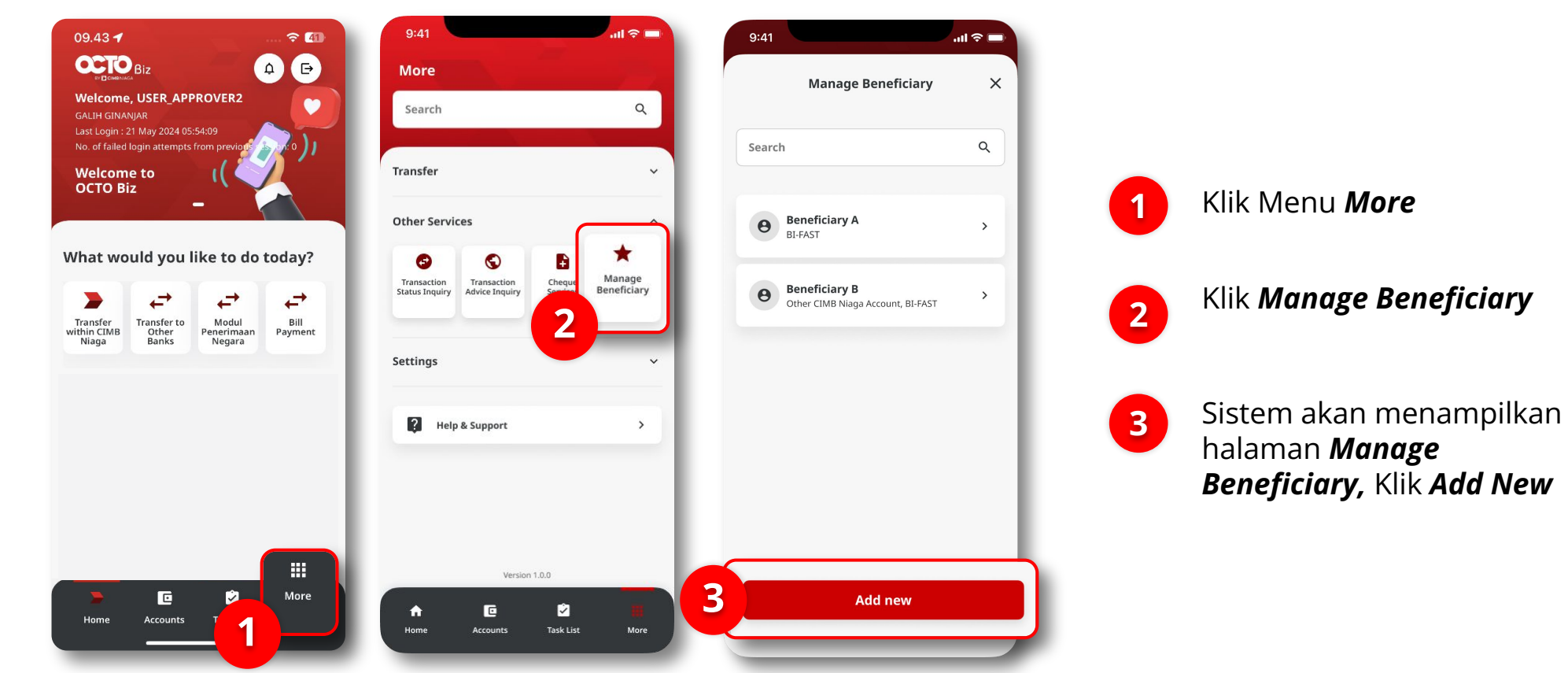

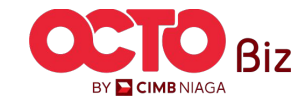

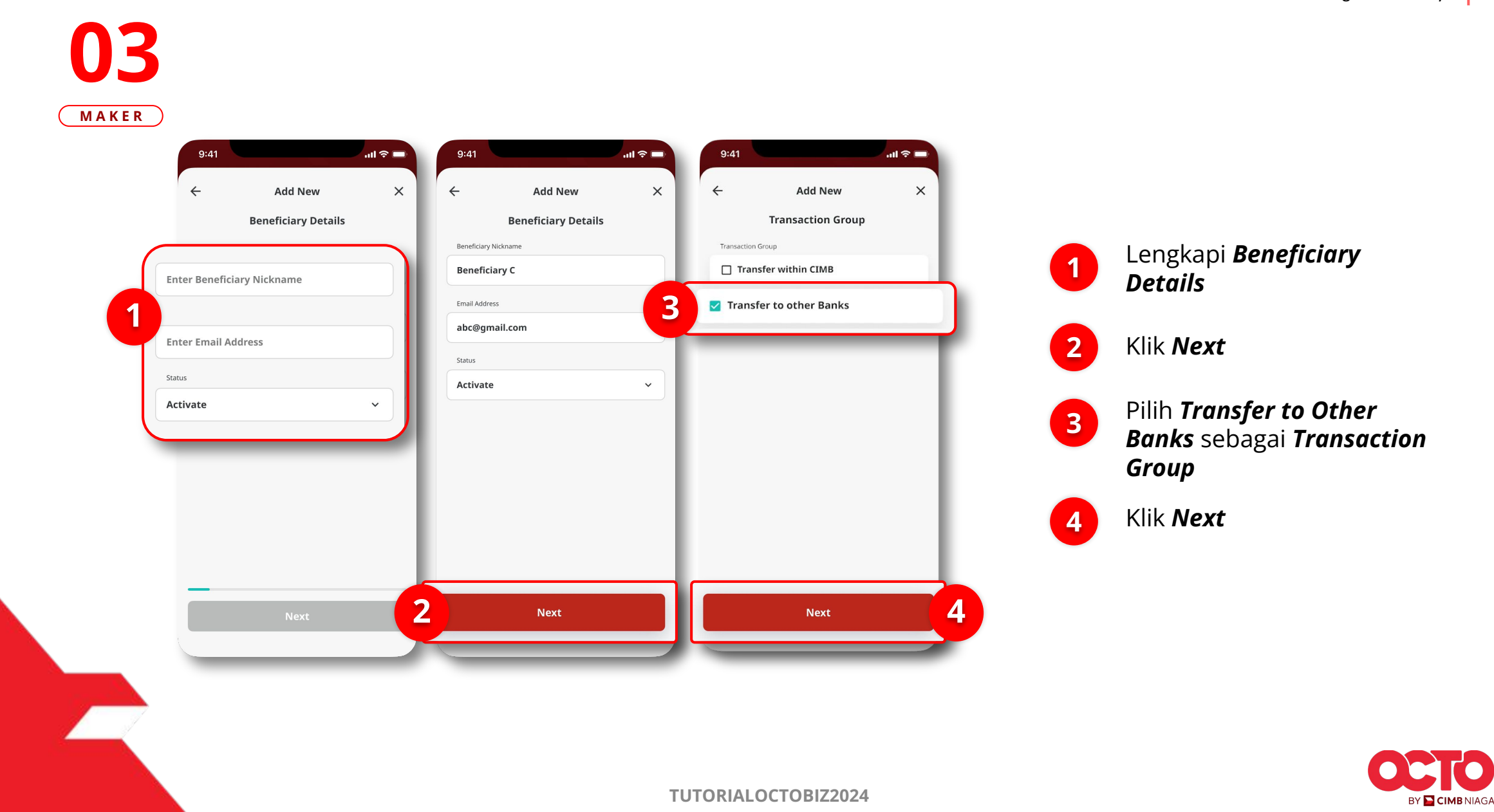

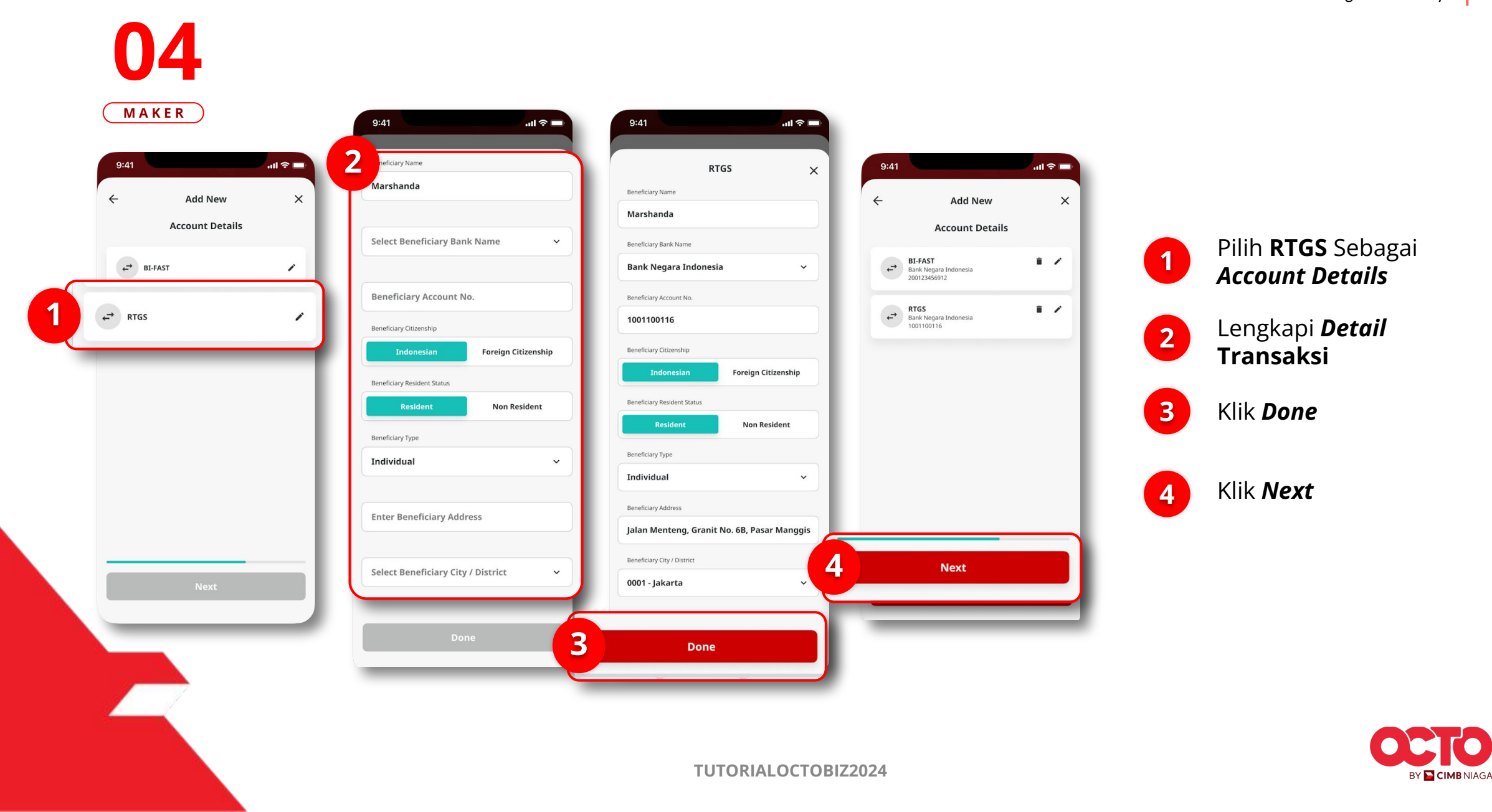

15

#### LANGKAH

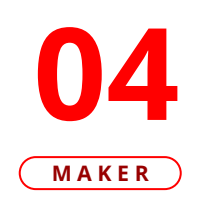

| ÷                   | Confirmation | ×                           | 2                    |                                              |
|---------------------|--------------|-----------------------------|----------------------|----------------------------------------------|
| Beneficiary Nicknam | e            | Beneficiary C               | ~                    | <ul> <li>.</li> </ul>                        |
| Email Address       | al           | oc@gmail.com                |                      | . ter                                        |
| Status              |              | Activate                    | Submitted            | for approval                                 |
| Fransaction Group   | Transfer to  | o other Banks               |                      |                                              |
| RTGS                |              |                             | Reference No.        | 210731000000                                 |
| Beneficiary Account | Bank Neg     | Marshanda<br>Jara Indonesia | Beneficiary Nickname | Beneficiary                                  |
|                     |              | 1001100116                  | Email Address        | abc@gmail.co                                 |
|                     |              |                             | Status               | Activa                                       |
|                     |              |                             | Transaction Group    | Transfer to other Bank                       |
|                     |              |                             | RTGS                 |                                              |
|                     |              |                             | Beneficiary Account  | Marshanc<br>Bank Negara Indones<br>100110011 |
| Save as dr          | aft Subr     | nit                         | D                    | one                                          |

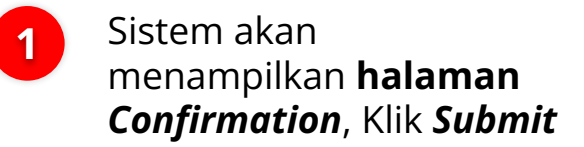

Jlka berhasil, sistem akan mengarahkan ke halaman **Submitted for Approval**, Klik **Done** 

2

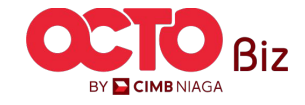

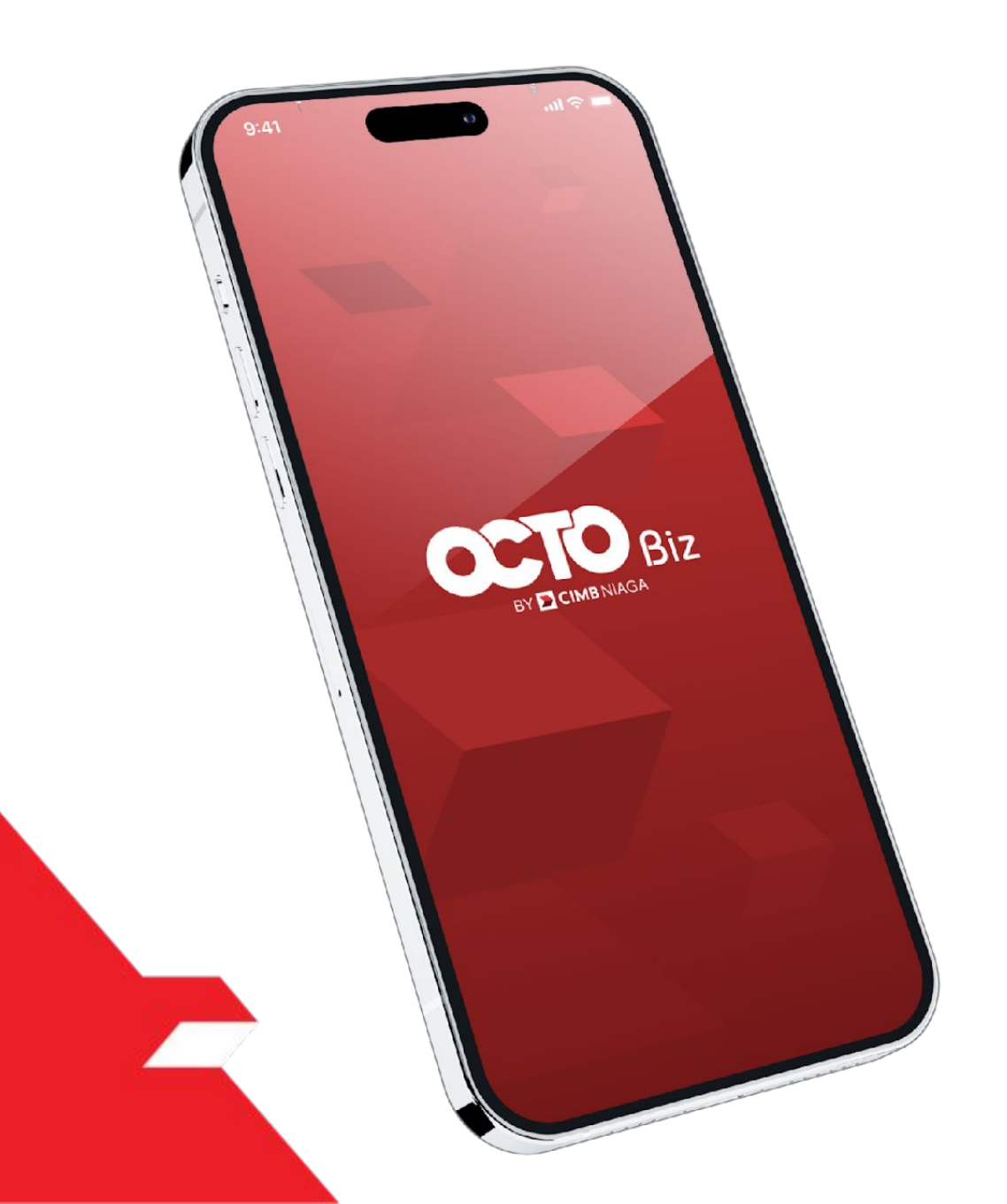

# Create Transaction Manage Beneficiary

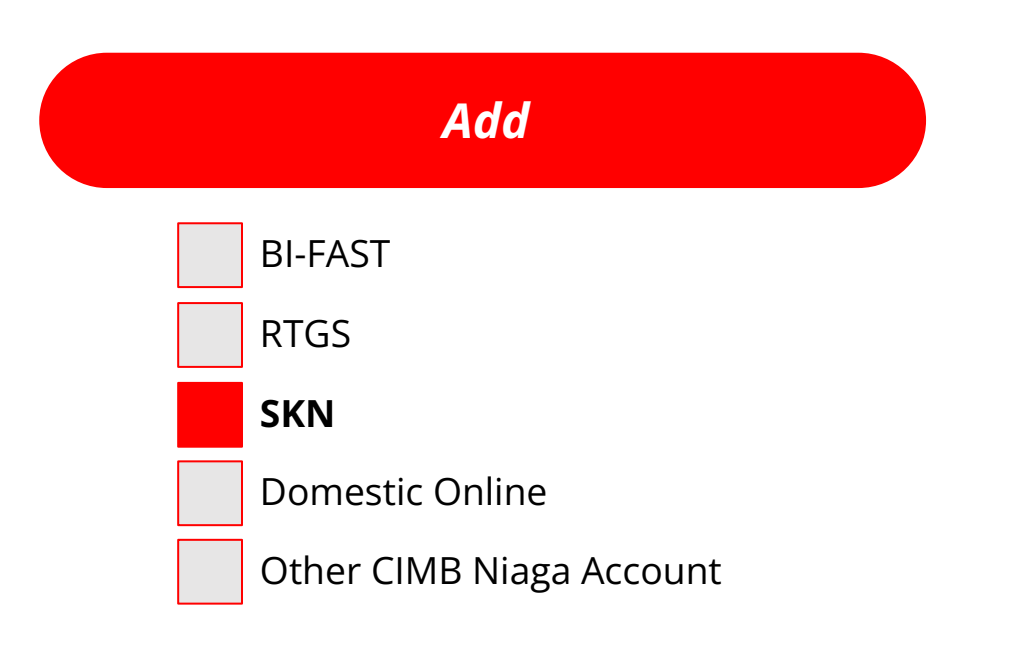

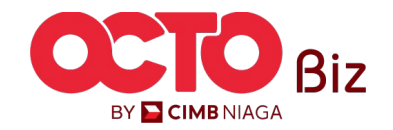

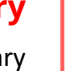

17

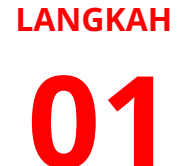

MAKER

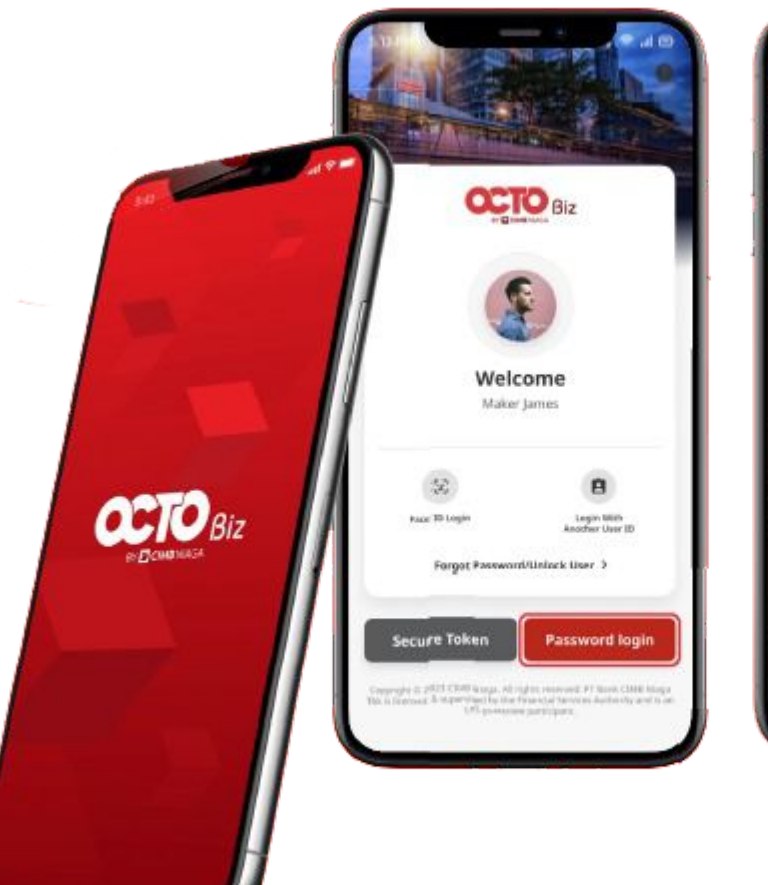

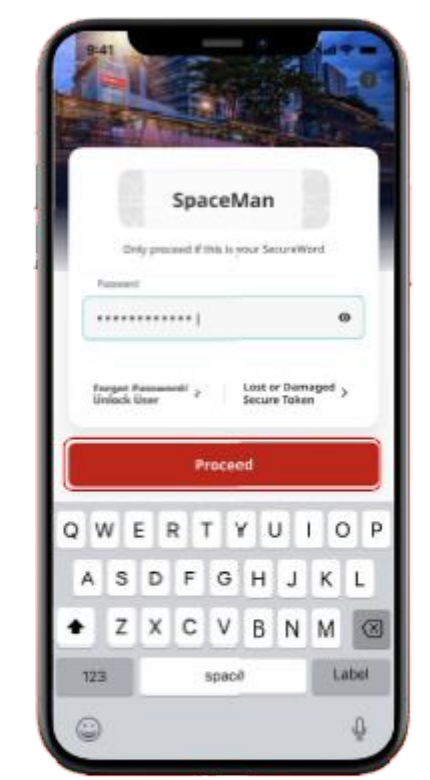

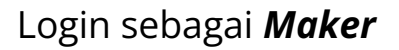

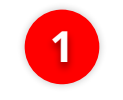

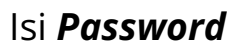

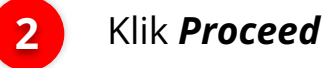

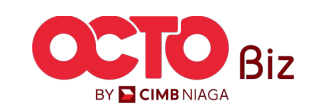

18

#### LANGKAH

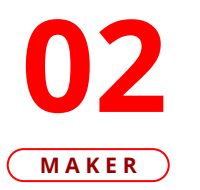

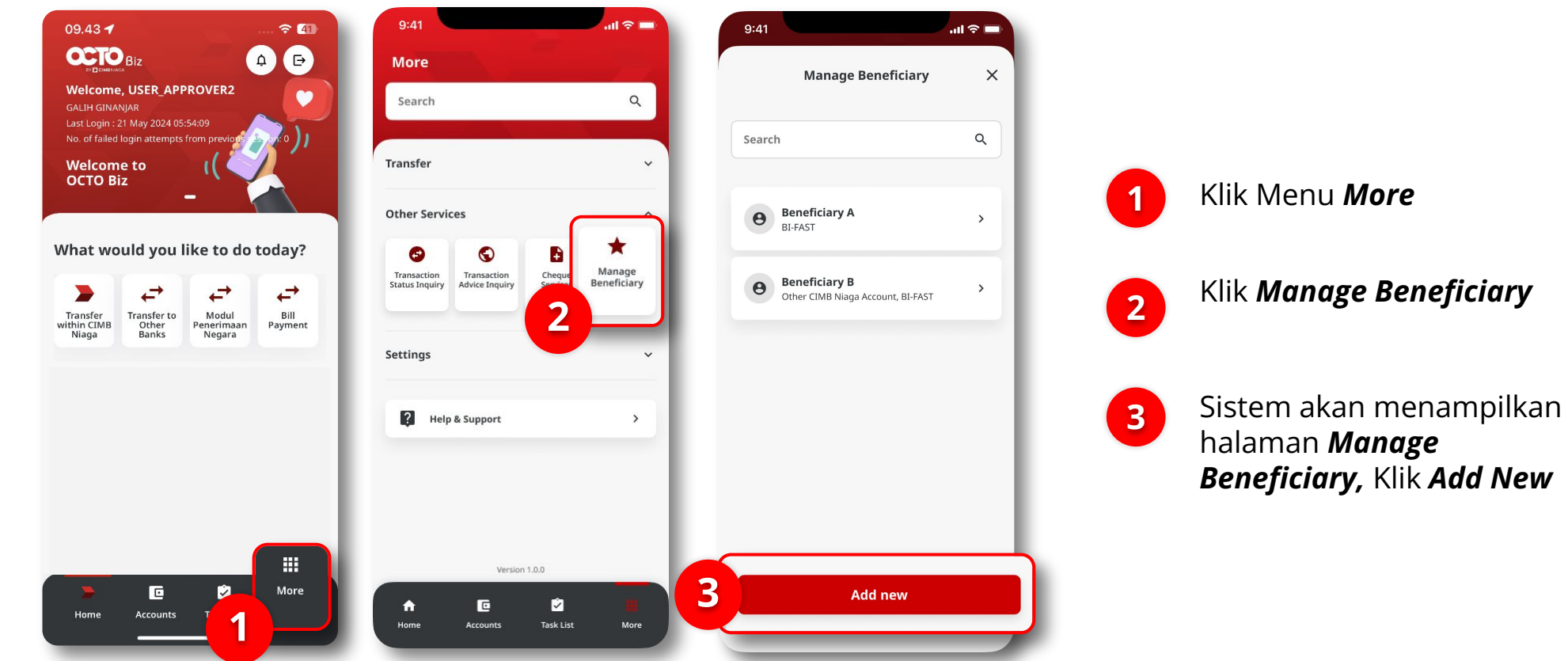

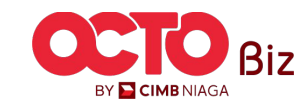

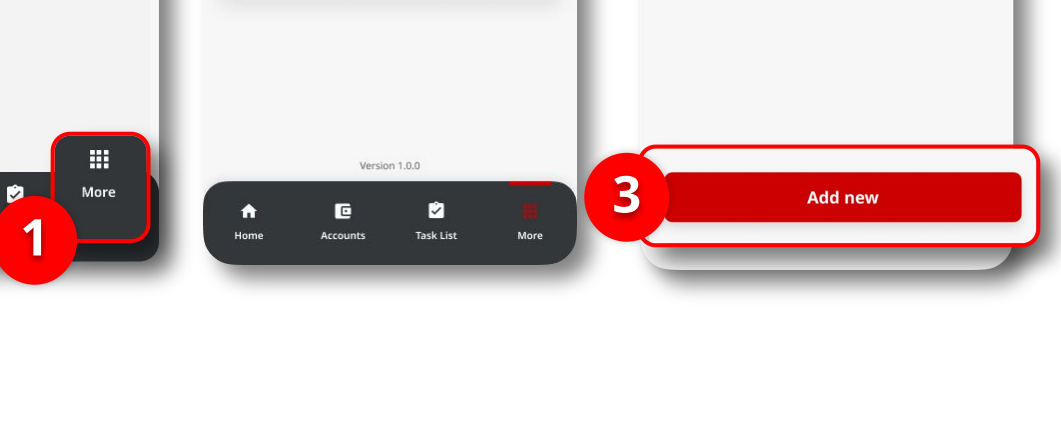

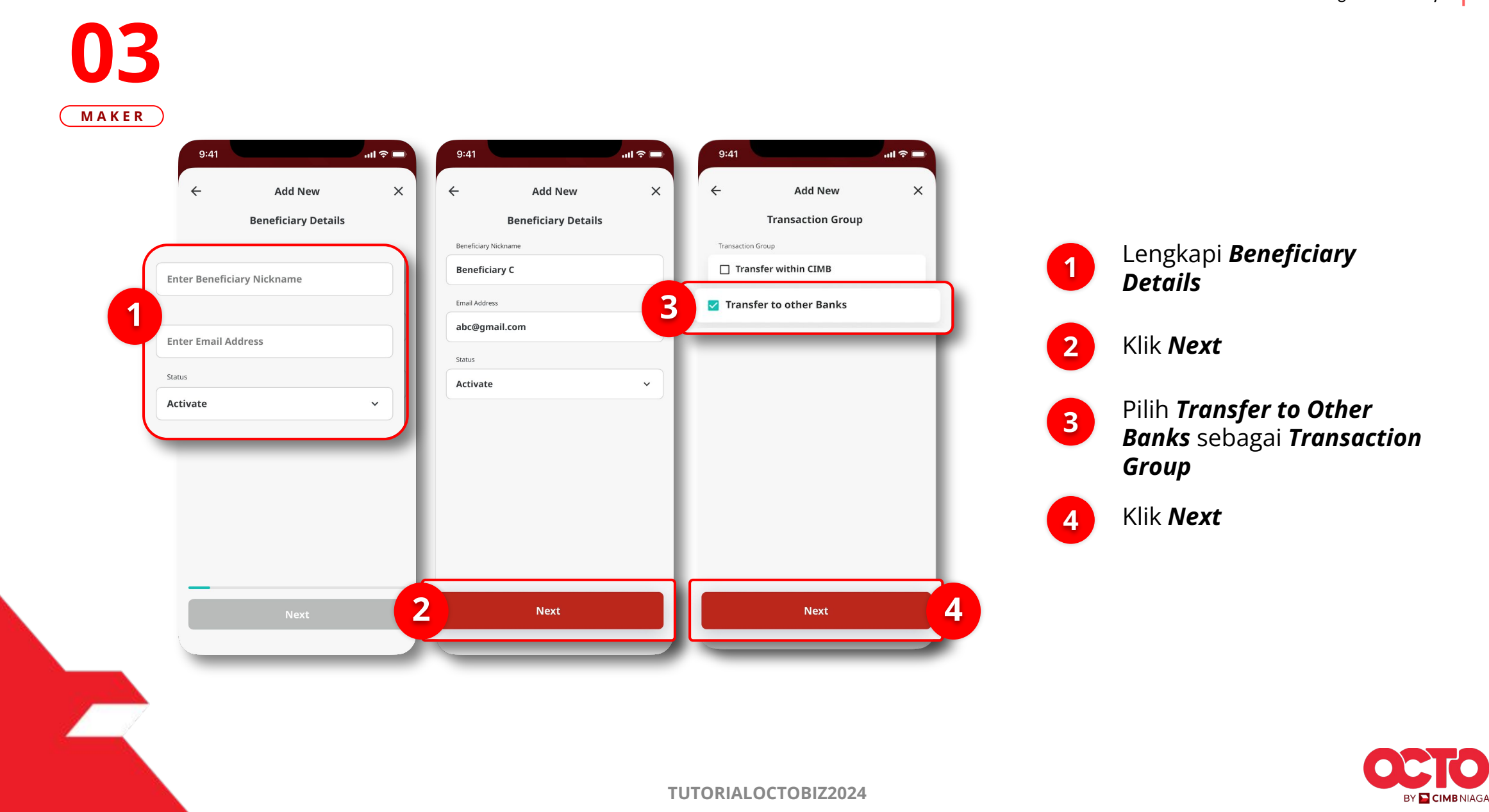

#### LANGKAH

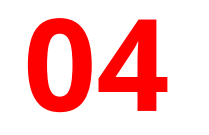

#### MAKER

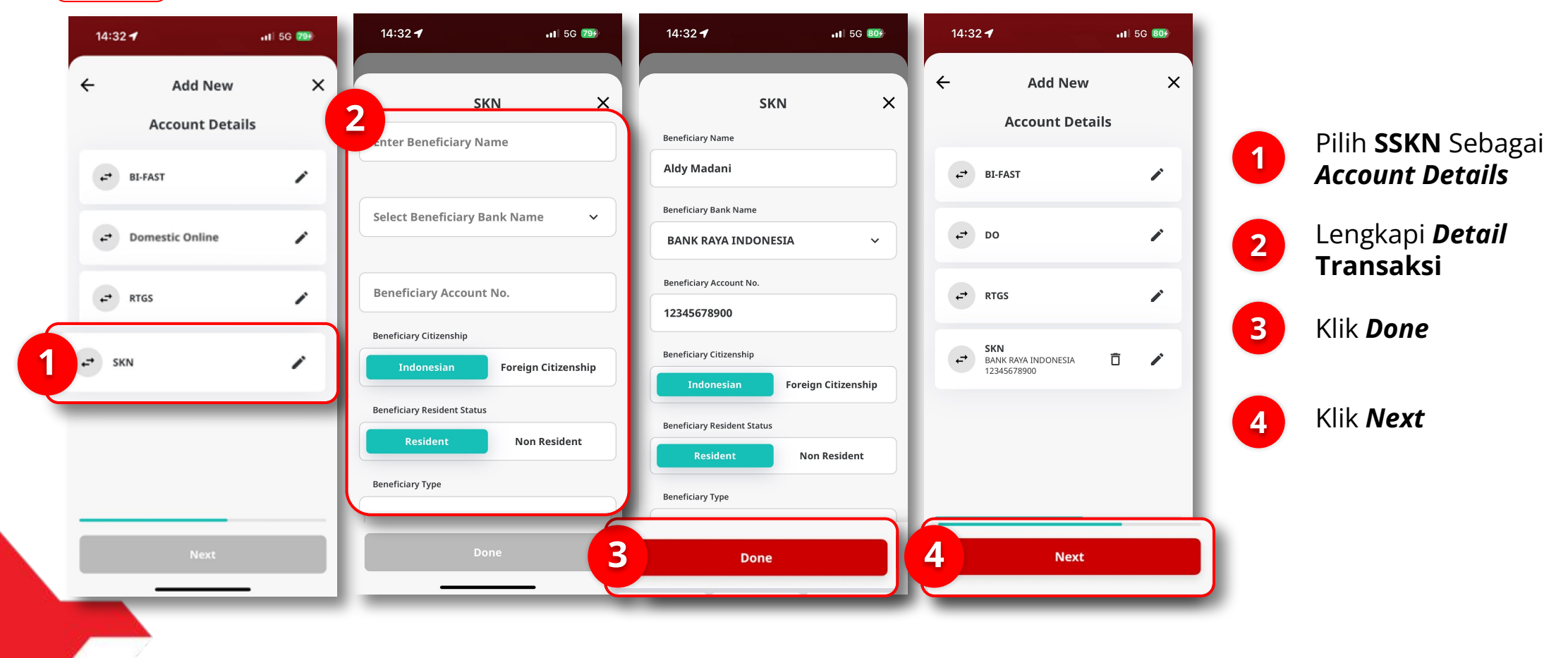

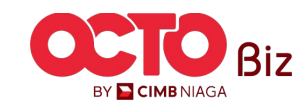

### 21

#### LANGKAH

### )4 MAKER

| 14:33 🕇                     | .11 5G 809                         | 14:33 🕇                               |
|-----------------------------|------------------------------------|---------------------------------------|
| ← Confirn                   | nation X                           |                                       |
| Beneficiary Nickname        | my fav skn bene                    |                                       |
| Email Address               | fav@gmail.com                      |                                       |
| Transaction Group           | Transfer to Other Banks            | Submitted                             |
| SKN                         |                                    |                                       |
| Beneficiary Name            | Aldy Madani                        | Reference No.                         |
| Beneficiary Account No.     | BANK RAYA INDONESIA<br>12345678900 | Beneficiary Nickname<br>Email Address |
| Beneficiary Citizenship     | Indonesian                         | Transaction Group                     |
| Beneficiary Resident Status | Resident                           |                                       |
| Beneficiary Type            | Individual                         | SKN<br>Beneficiary Name               |
|                             |                                    | Beneficiary Account No.               |
|                             |                                    | Beneficiary Citizenship               |
|                             |                                    | Beneficiary Resident Statu            |
|                             |                                    | Beneficiary Type                      |
|                             |                                    |                                       |
| Save as Draft               | Submit                             | D                                     |
|                             |                                    |                                       |

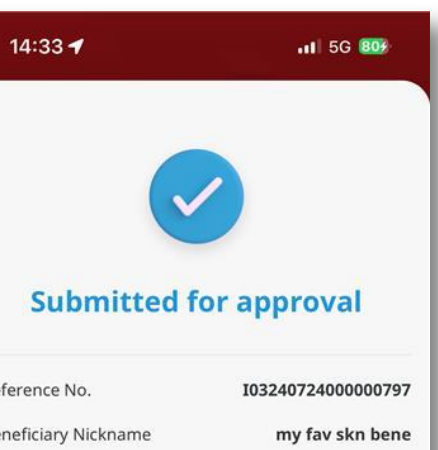

fav@gmail.com

Aldy Madani

12345678900

Indonesian

Resident Individual

2

**Transfer to Other Banks** 

**BANK RAYA INDONESIA** 

#### Sistem akan menampilkan **halaman** Confirmation, Klik Submit

1

Jlka berhasil, sistem akan 2 mengarahkan ke halaman Submitted for Approval, Klik **Done** 

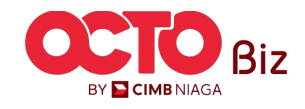

Done

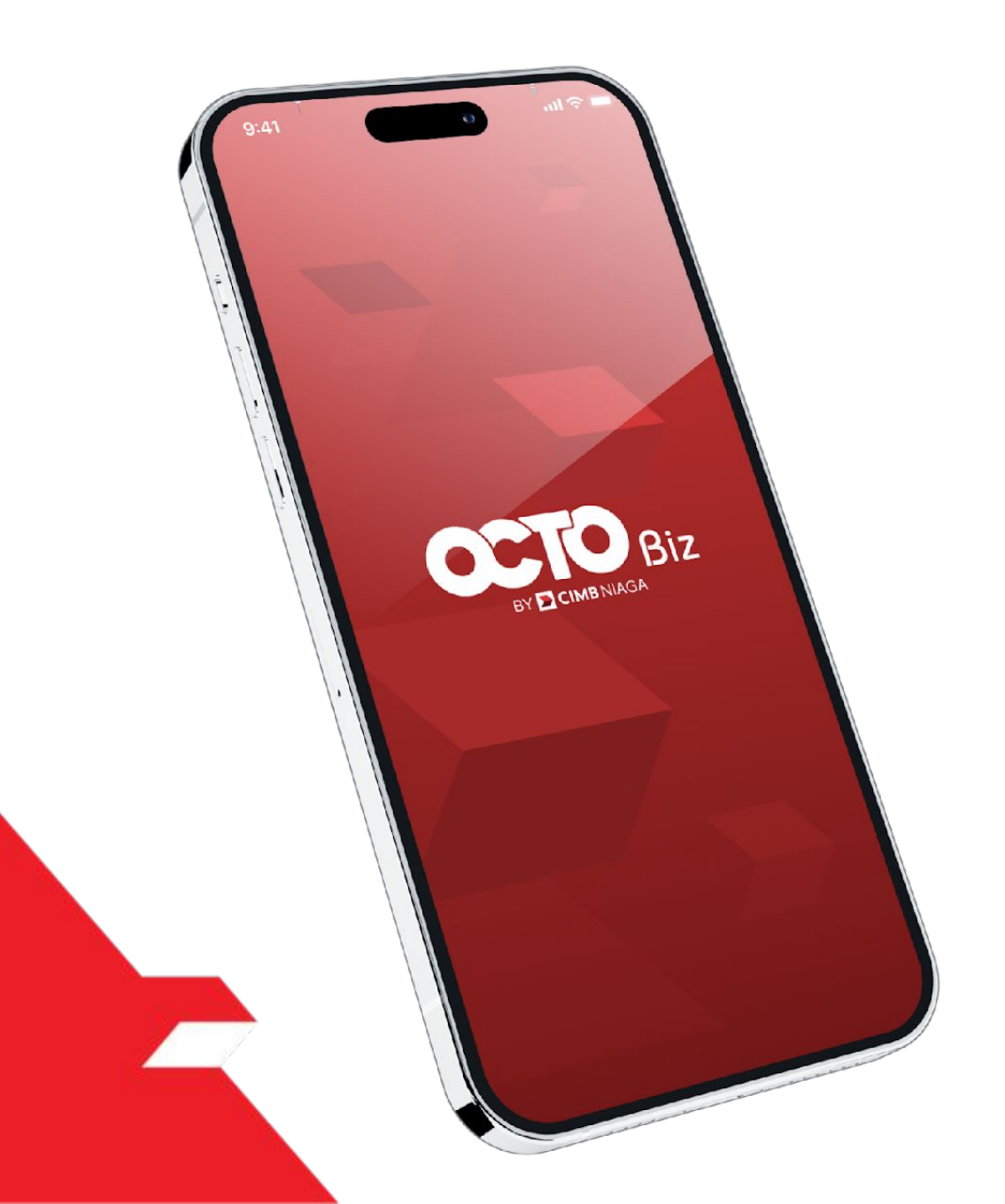

# Create Transaction Manage Beneficiary

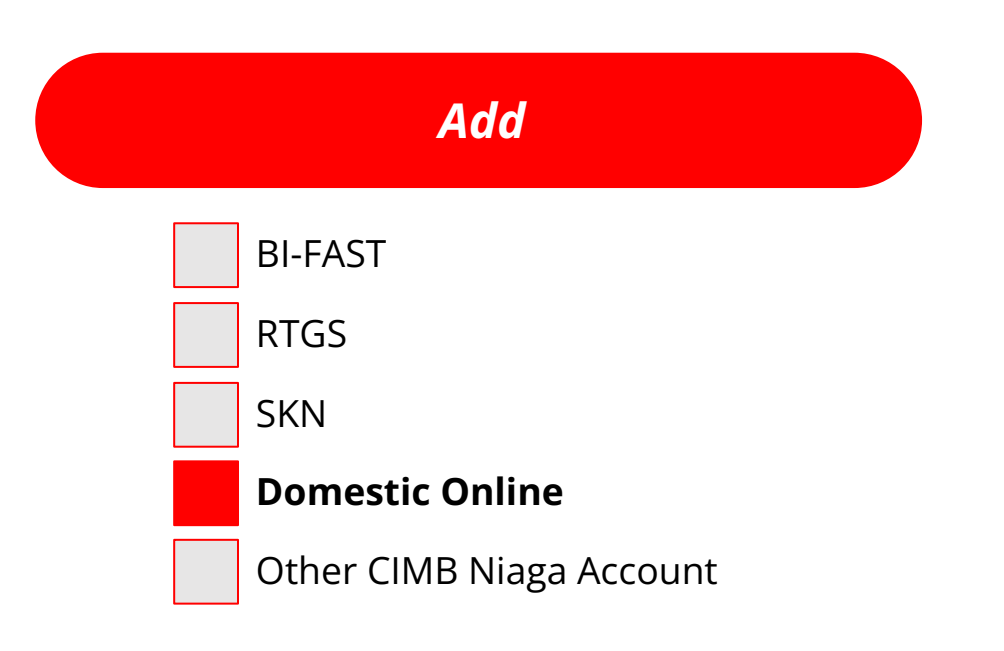

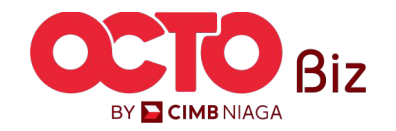

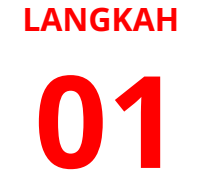

MAKER

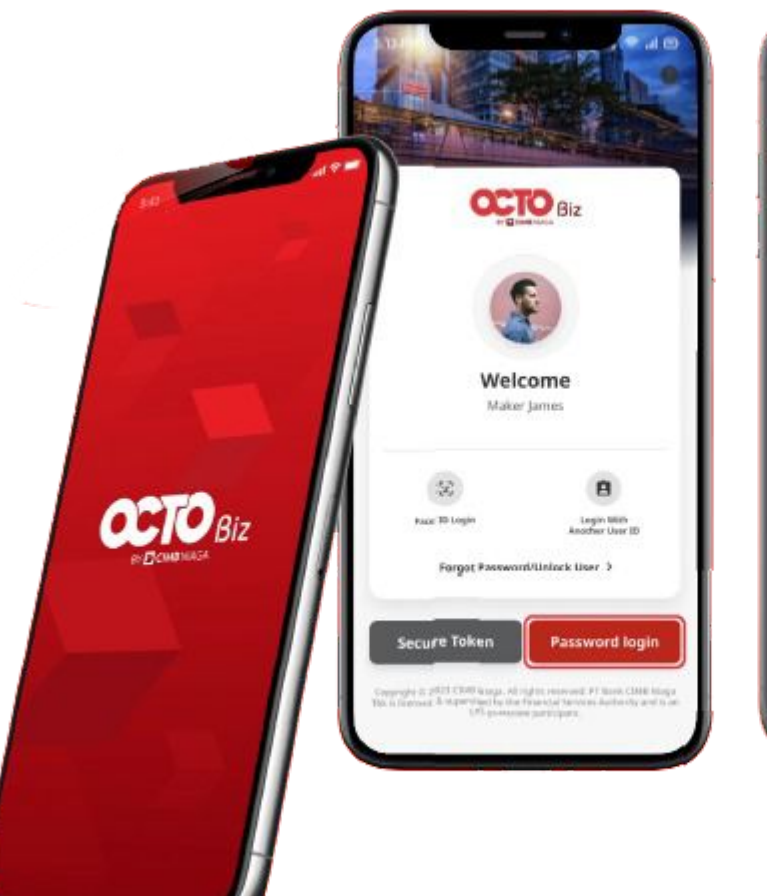

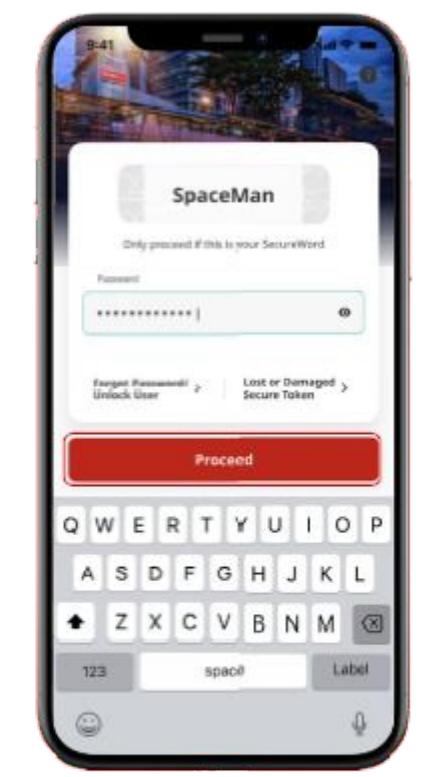

Login sebagai **Maker** 

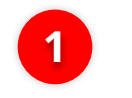

2

lsi **Password** 

Klik **Proceed** 

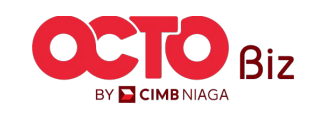

### 24

LANGKAH

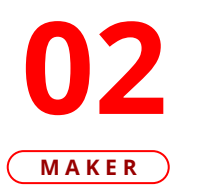

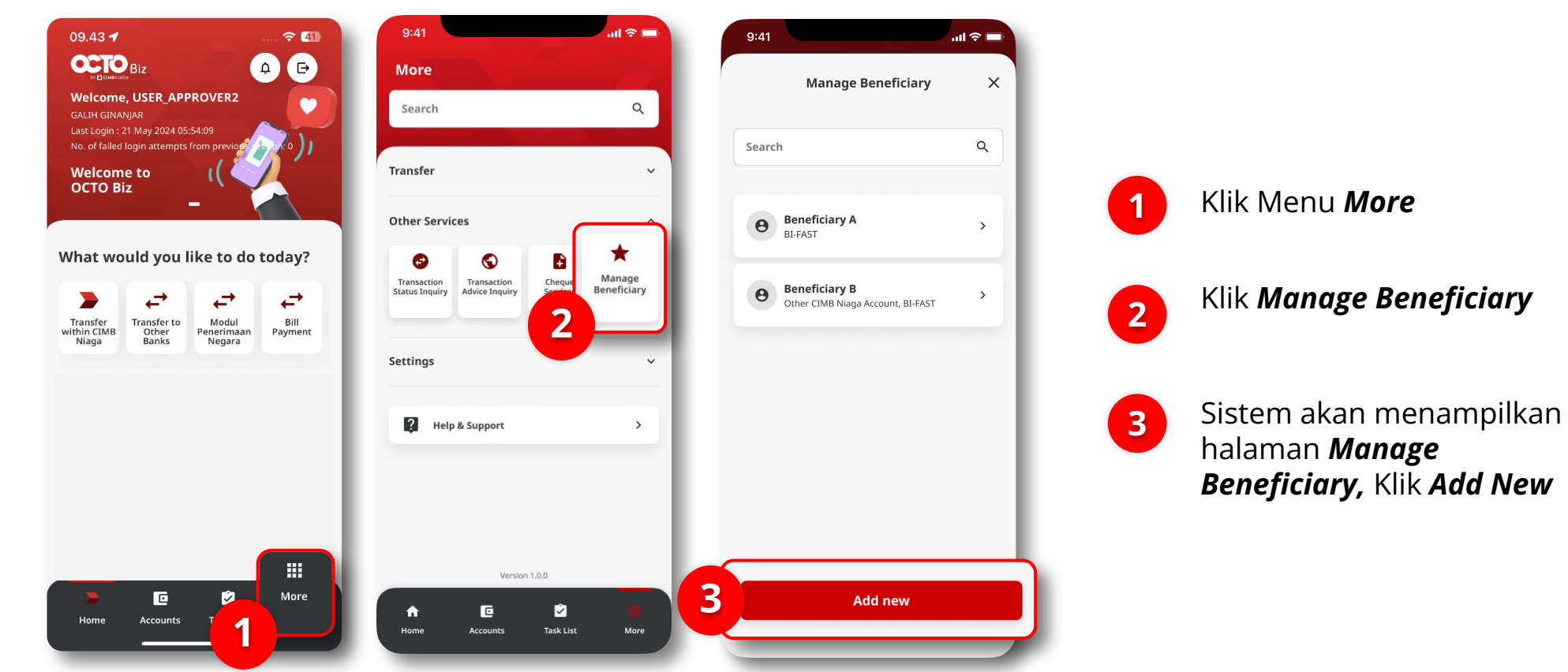

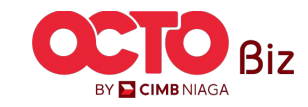

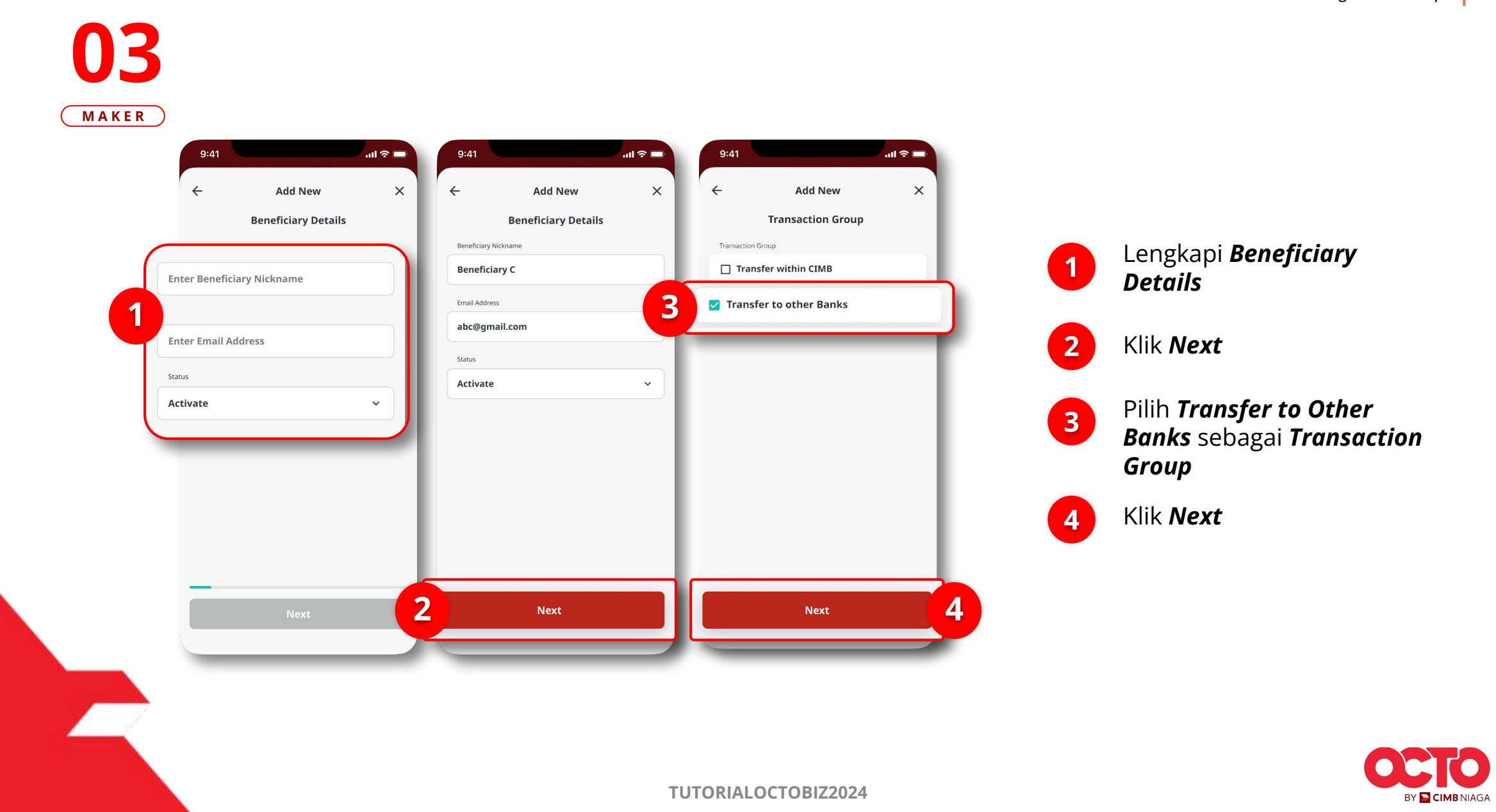

#### LANGKAH

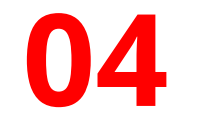

#### MAKER

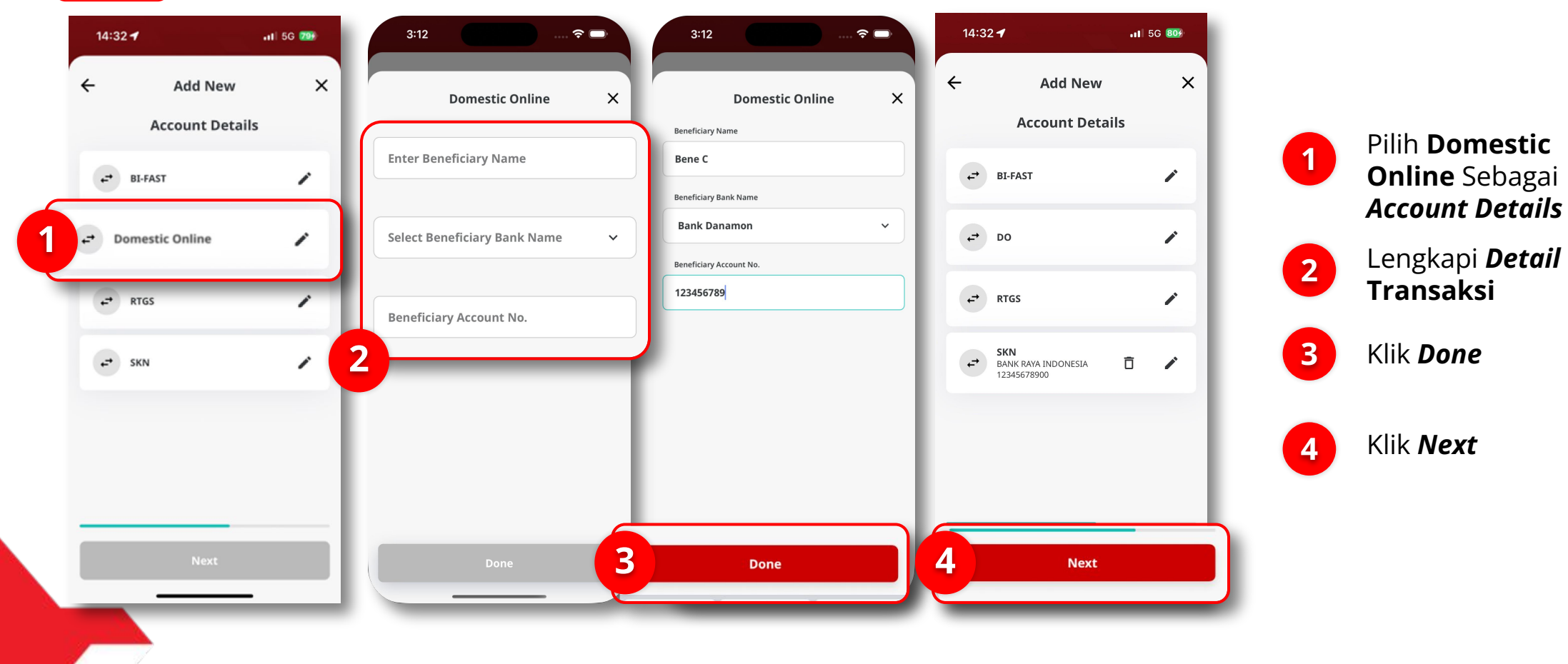

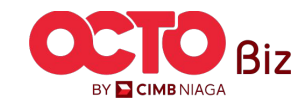

#### LANGKAH

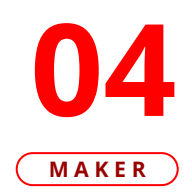

| ← Confirma              | tion X                  |                         |                     |
|-------------------------|-------------------------|-------------------------|---------------------|
| Beneficiary Nickname    | Beneficiary C           |                         |                     |
| Email Address           | abc@gmail.com           |                         |                     |
| Transaction Group       | Transfer to Other Banks | Submitted               | for approval        |
| Domestic Online         |                         | Submitted               |                     |
| Beneficiary Name        | Bene C                  | Reference No.           | 1032407240000       |
| Beneficiary Account No. | Bank Danamon            | Beneficiary Nickname    | Benefic             |
|                         | 12545069                | Email Address           | abc@gmai            |
|                         |                         | Transaction Group       | Transfer to Other I |
|                         |                         | Domestic Online         |                     |
|                         |                         | Beneficiary Name        | В                   |
|                         |                         | Beneficiary Account No. | Bank Dan            |
|                         |                         |                         | 125                 |
|                         |                         |                         |                     |
|                         |                         |                         |                     |
|                         |                         |                         |                     |
|                         |                         |                         |                     |
|                         |                         |                         |                     |
|                         |                         |                         |                     |

1 Sistem akan menampilkan **halaman** *Confirmation*, Klik *Submit* 

2 JIka berhasil, sistem akan mengarahkan ke halaman *Submitted for Approval*, Klik *Done* 

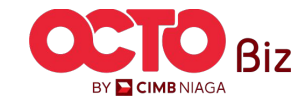

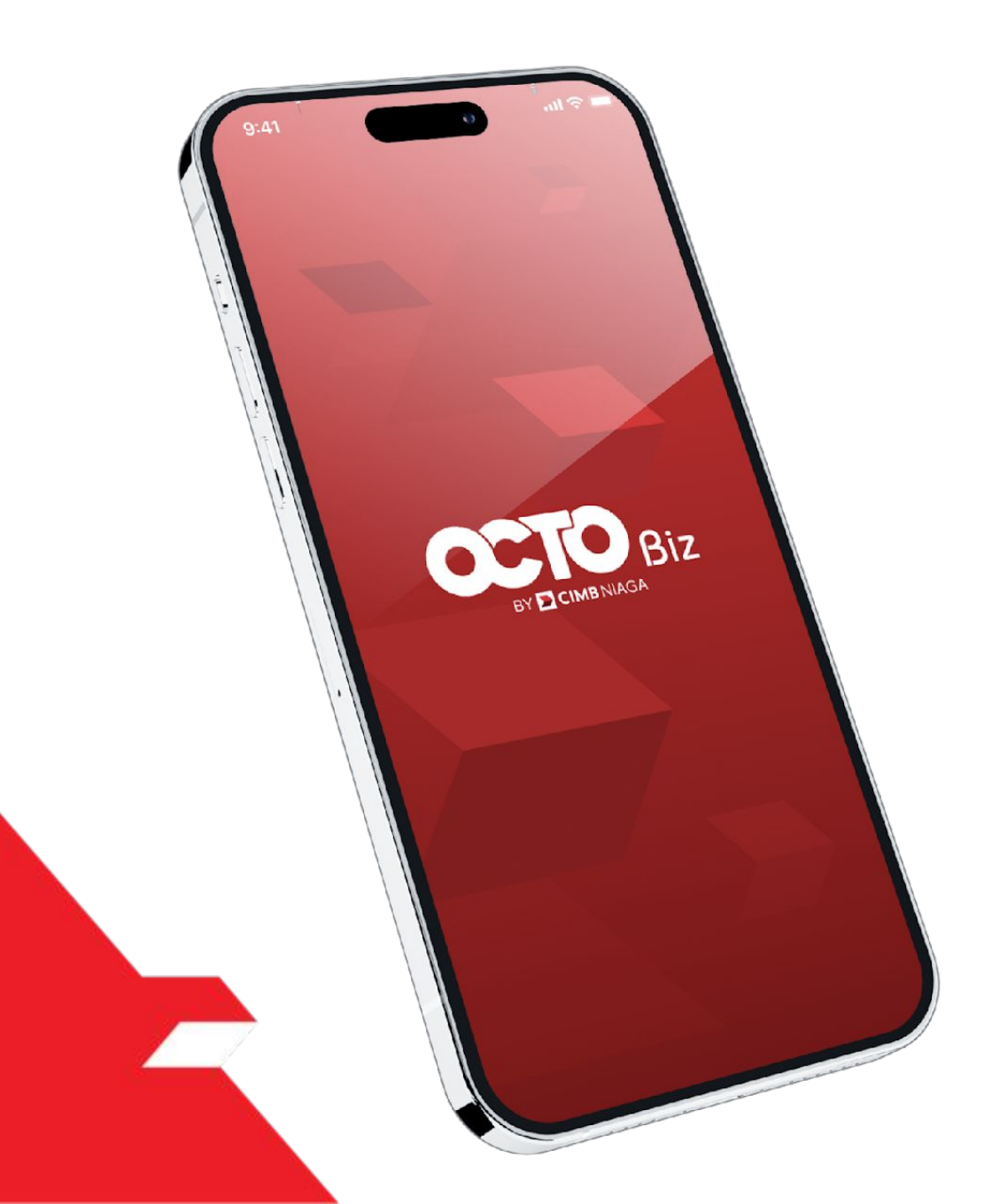

# Create Transaction Manage Beneficiary

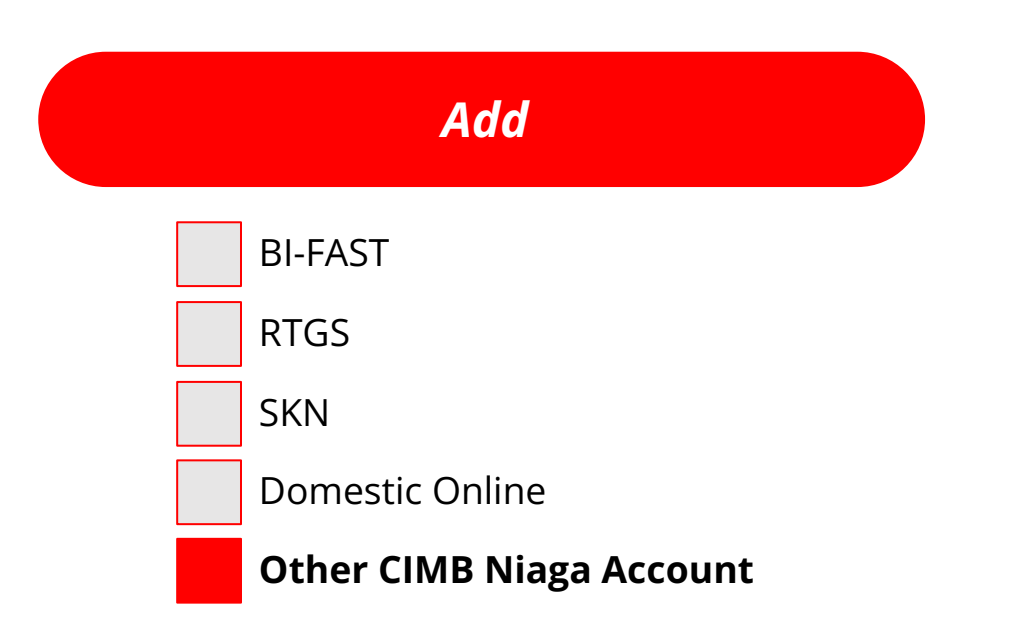

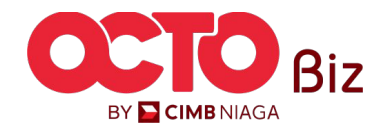

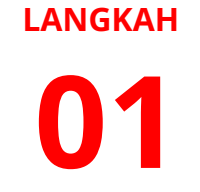

MAKER

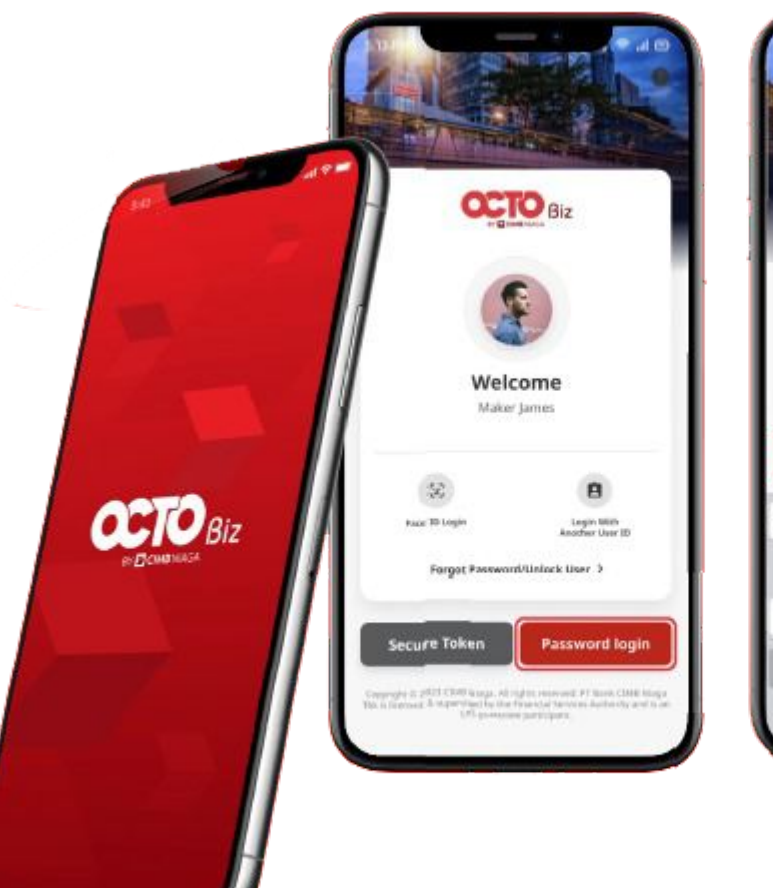

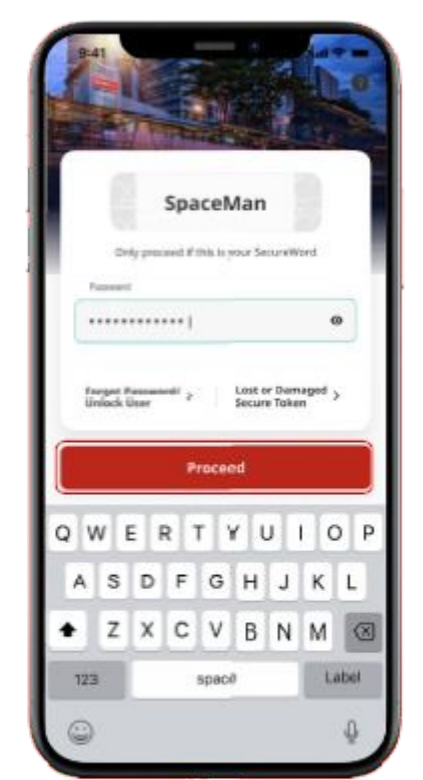

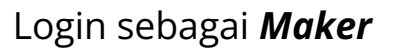

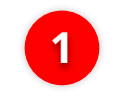

2

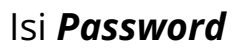

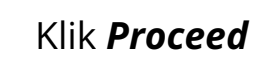

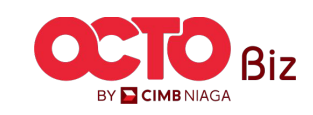

30

#### LANGKAH

**D2** Maker

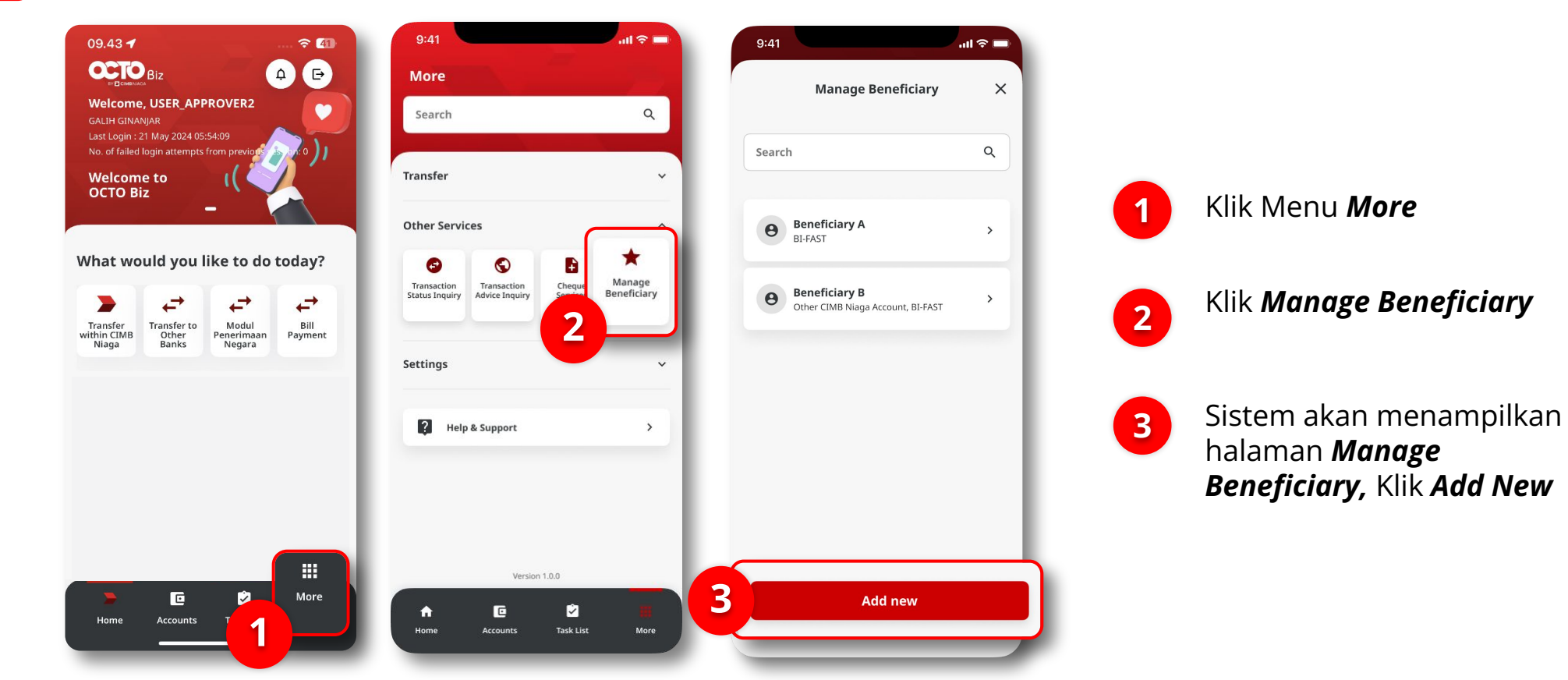

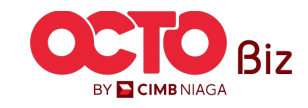

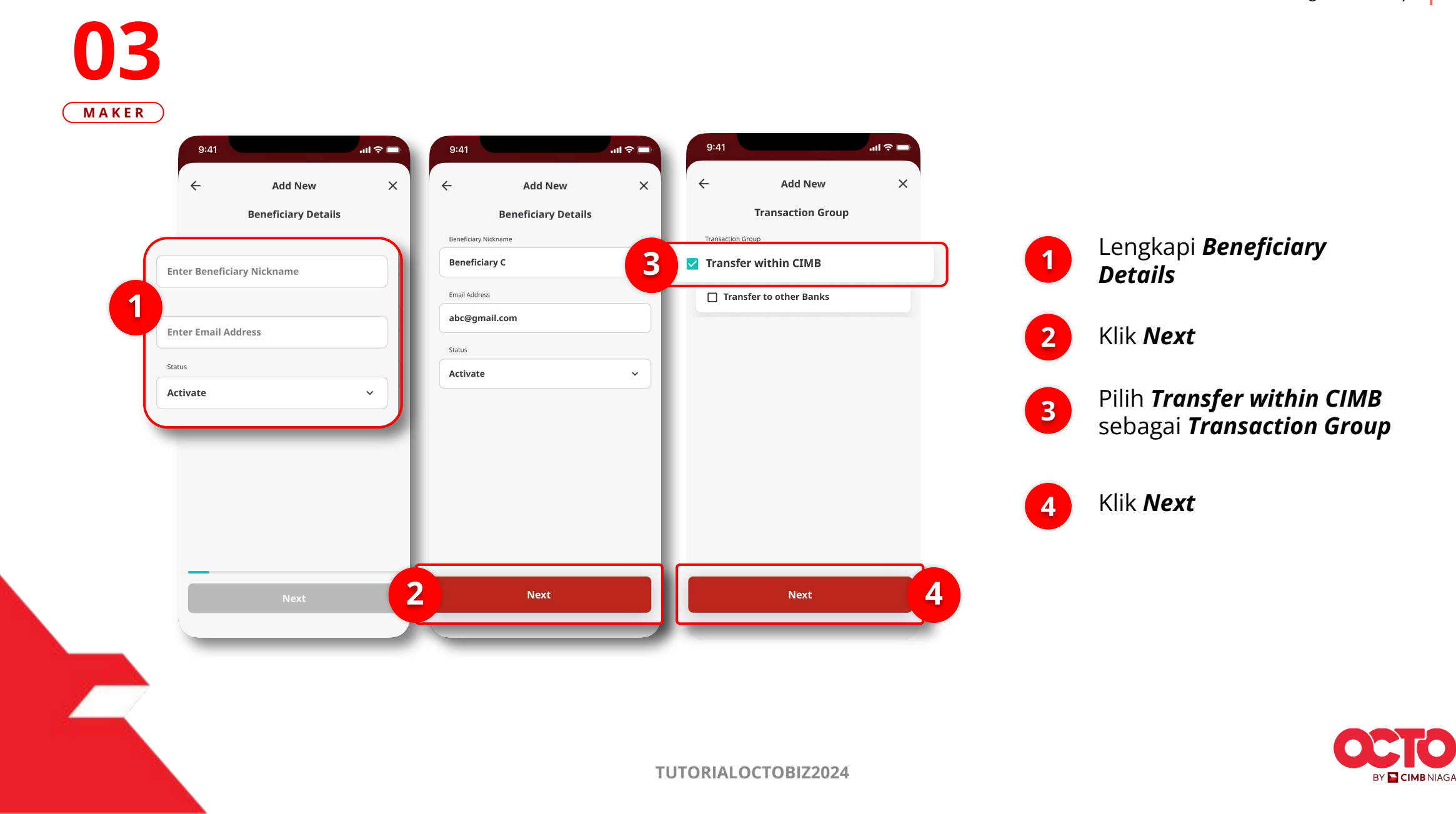

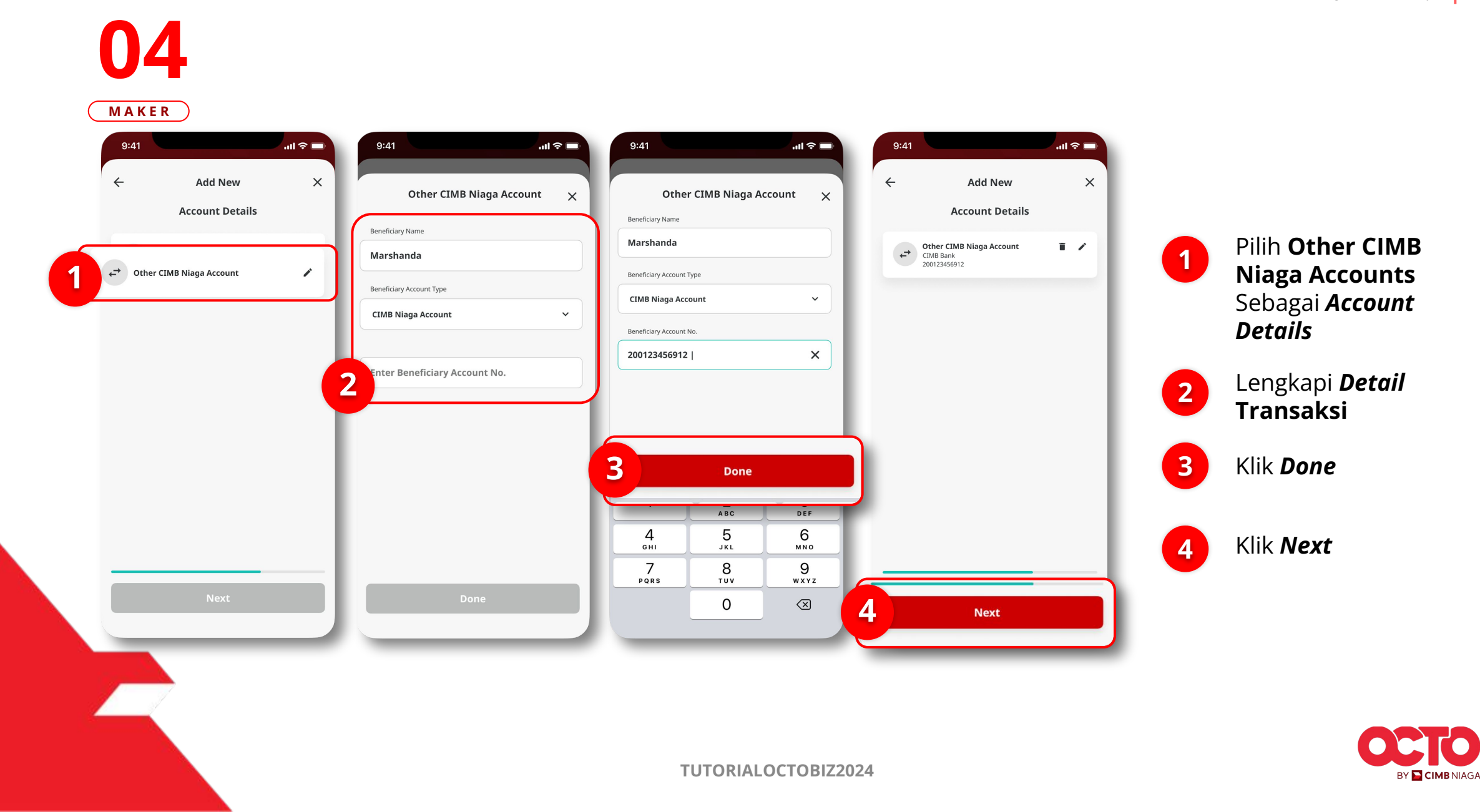

### 33

#### LANGKAH

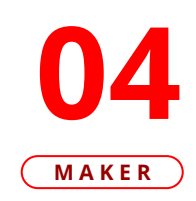

| ←                          | Confirmation | ~                             | 2                        |                                 |
|----------------------------|--------------|-------------------------------|--------------------------|---------------------------------|
| Beneficiary Nick           | name         | Beneficiary C                 | ~                        | <ul> <li>.</li> </ul>           |
| Email Address              |              | abc@gmail.com                 |                          | . en                            |
| Status<br>Transaction Grou | p Tra        | Activate<br>nsfer within CIMB | Submitted                | for approval                    |
| Other CIMB Niag            | ga Account   |                               | Reference No.            | 21073100000                     |
| Beneficiary Acco           | unt          | Marshanda                     | Beneficiary Nickname     | Beneficiary                     |
|                            |              | ank 200123430312              | Email Address            | abc@gmail.co                    |
|                            |              |                               | Status                   | Activa                          |
|                            |              |                               | Transaction Group        | Transfer within CIM             |
|                            |              |                               | Other CIMB Niaga Account |                                 |
|                            |              |                               | Beneficiary Account      | Marshan<br>CIMB Bank 2001234569 |
|                            |              |                               |                          |                                 |
|                            |              |                               |                          |                                 |

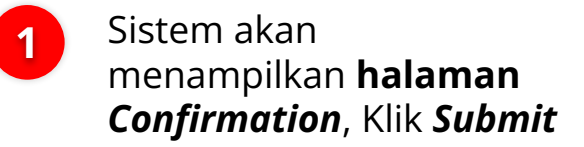

2 JIka berhasil, sistem akan mengarahkan ke halaman *Submitted for Approval*, Klik *Done* 

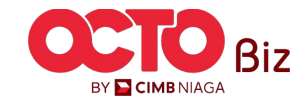

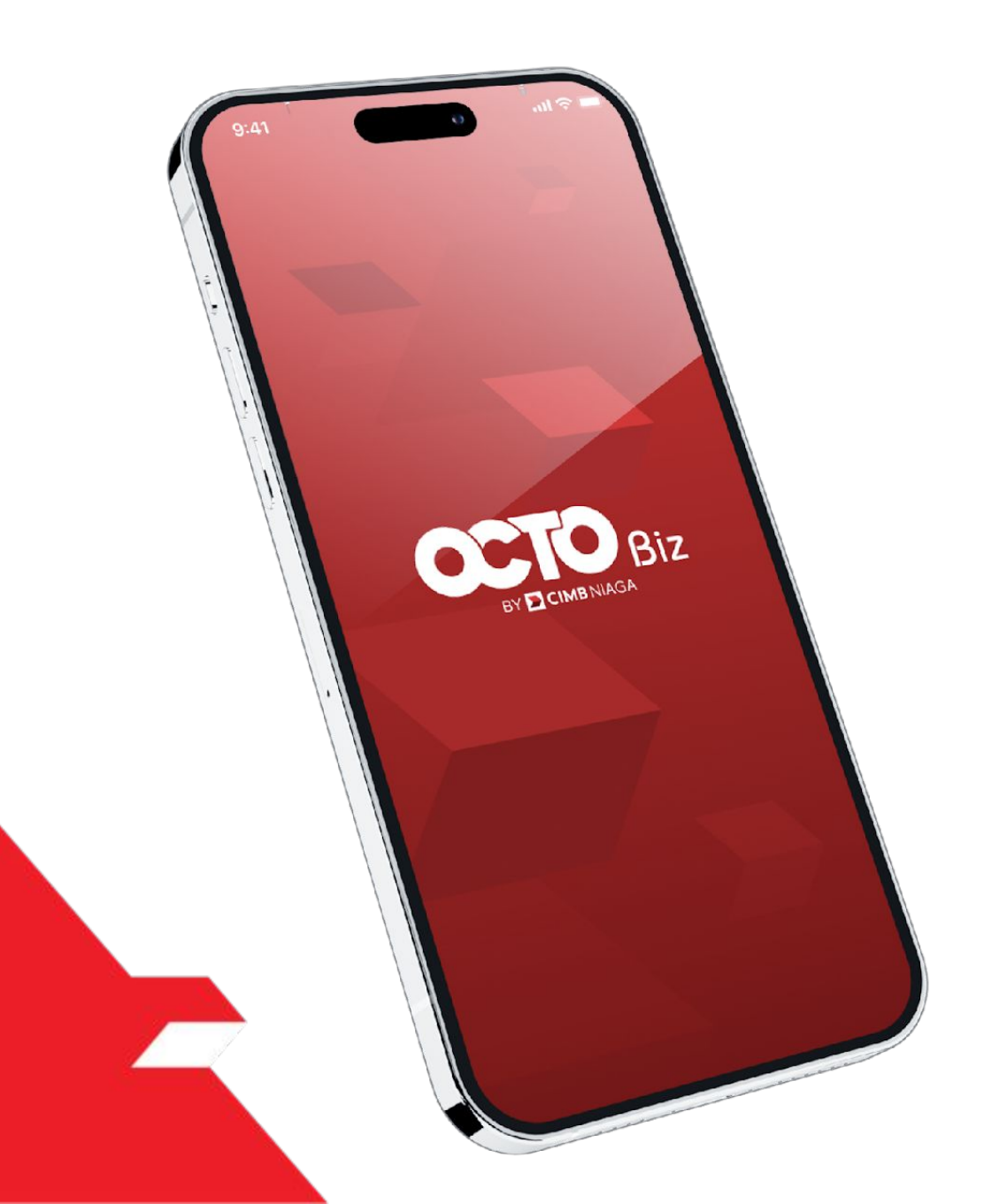

# Create Transaction Manage Beneficiary

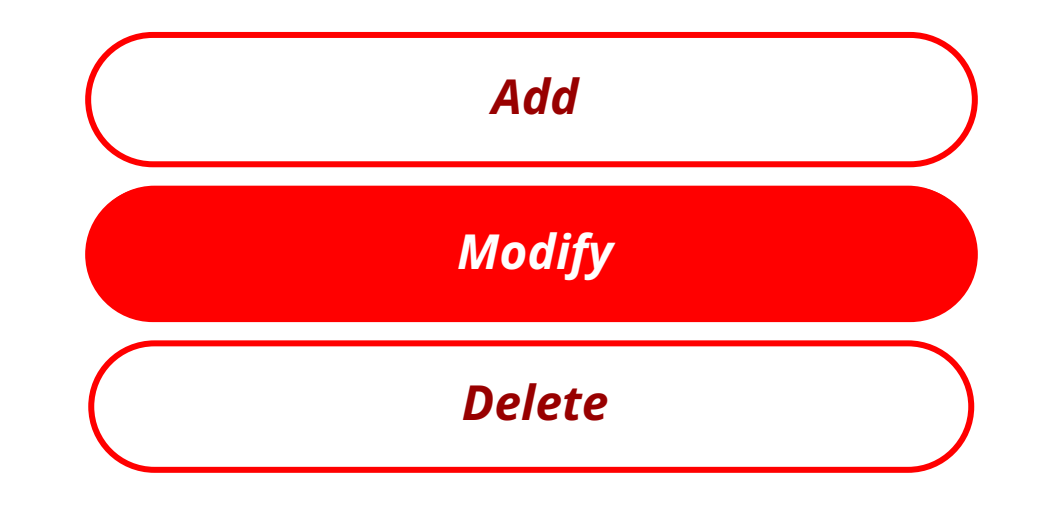

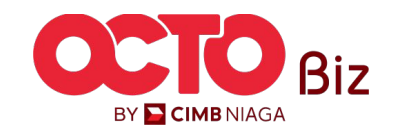

 Edit
 Manage Beneficiary

 Menu: More > Manage Beneficiary

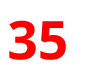

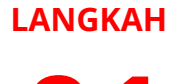

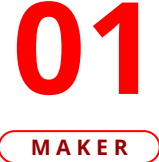

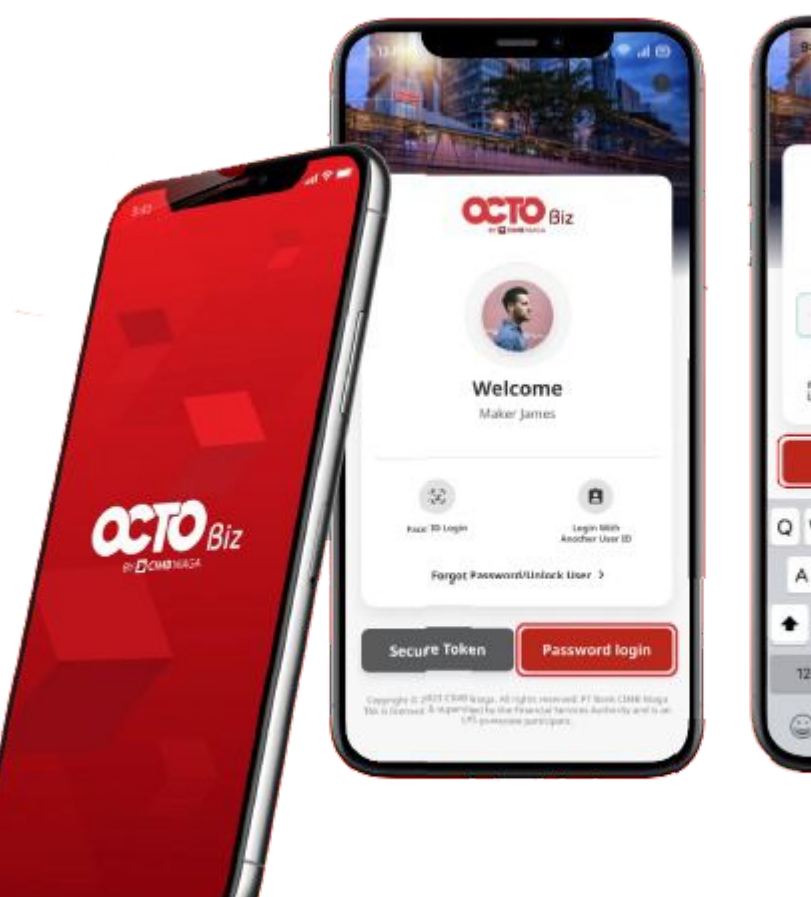

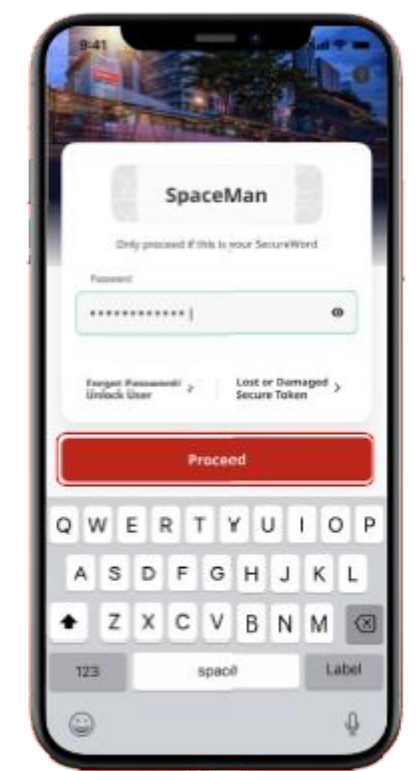

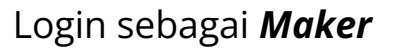

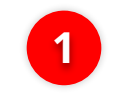

2

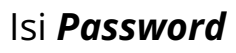

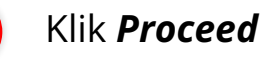

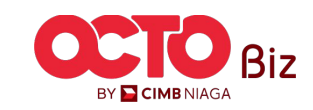

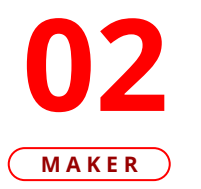

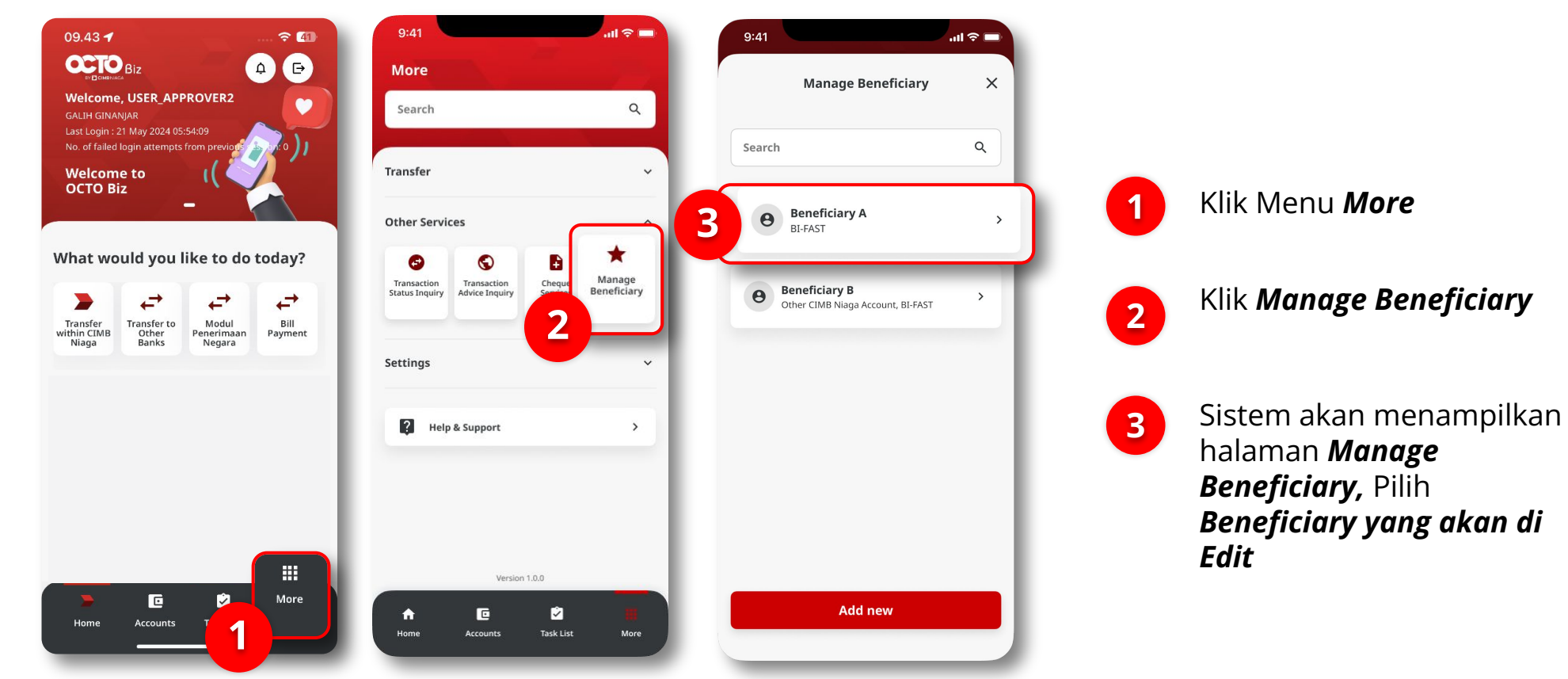

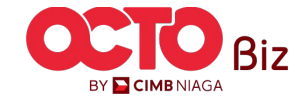

#### LANGKAH

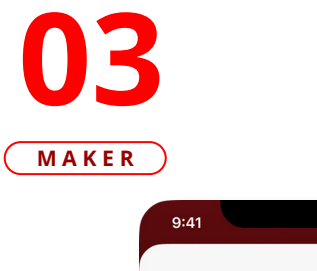

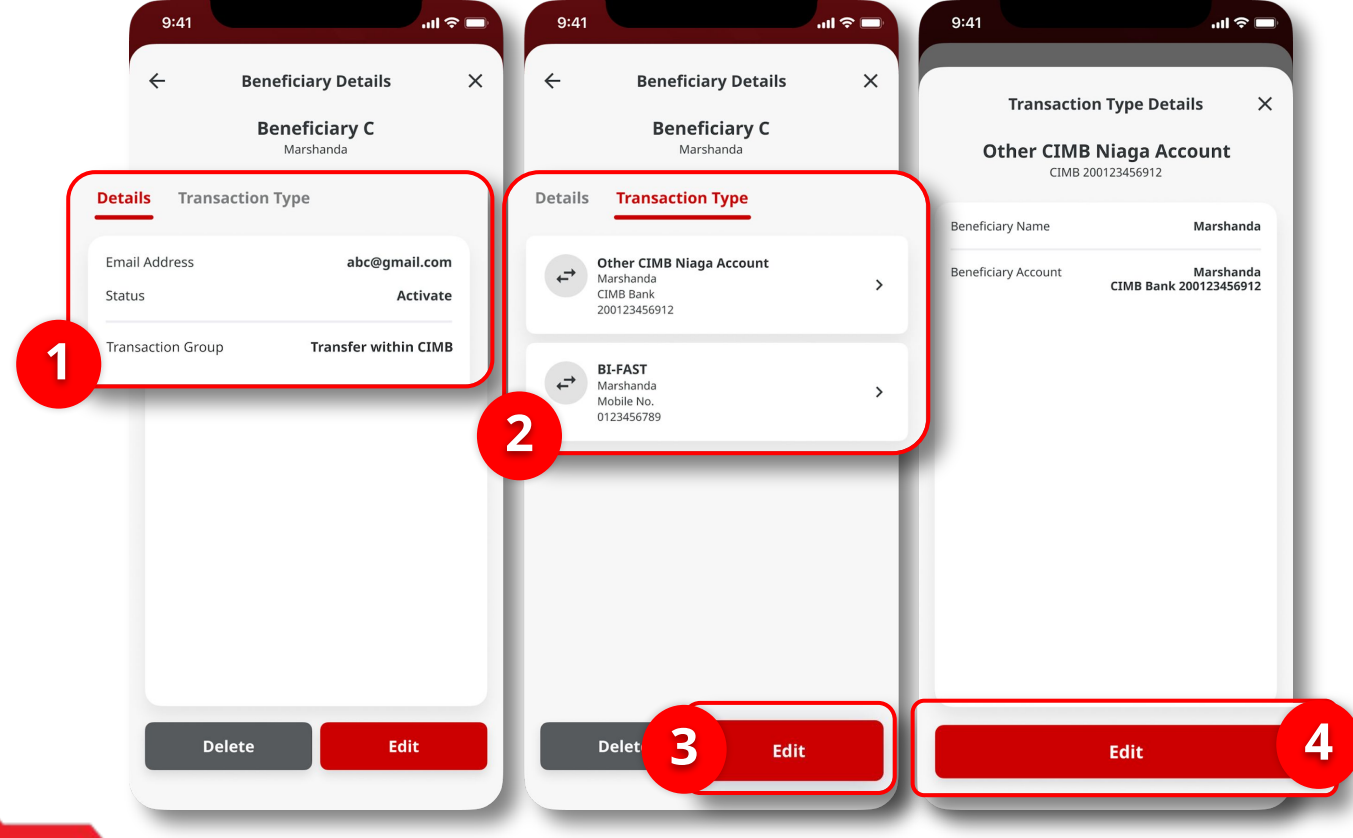

Sistem akan menampilkan halaman **Beneficiary Details** 

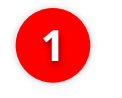

Tinjau ulang **Transaksi Details** 

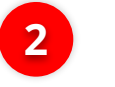

Pilih *Transaction Type* yang ingin di *Edit* 

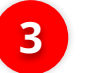

4

Klik **Edit** 

Tinjau **Detail Beneficiary**, Lalu Klik **Next** 

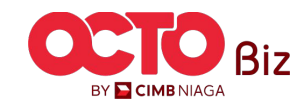

38

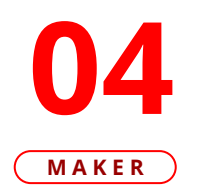

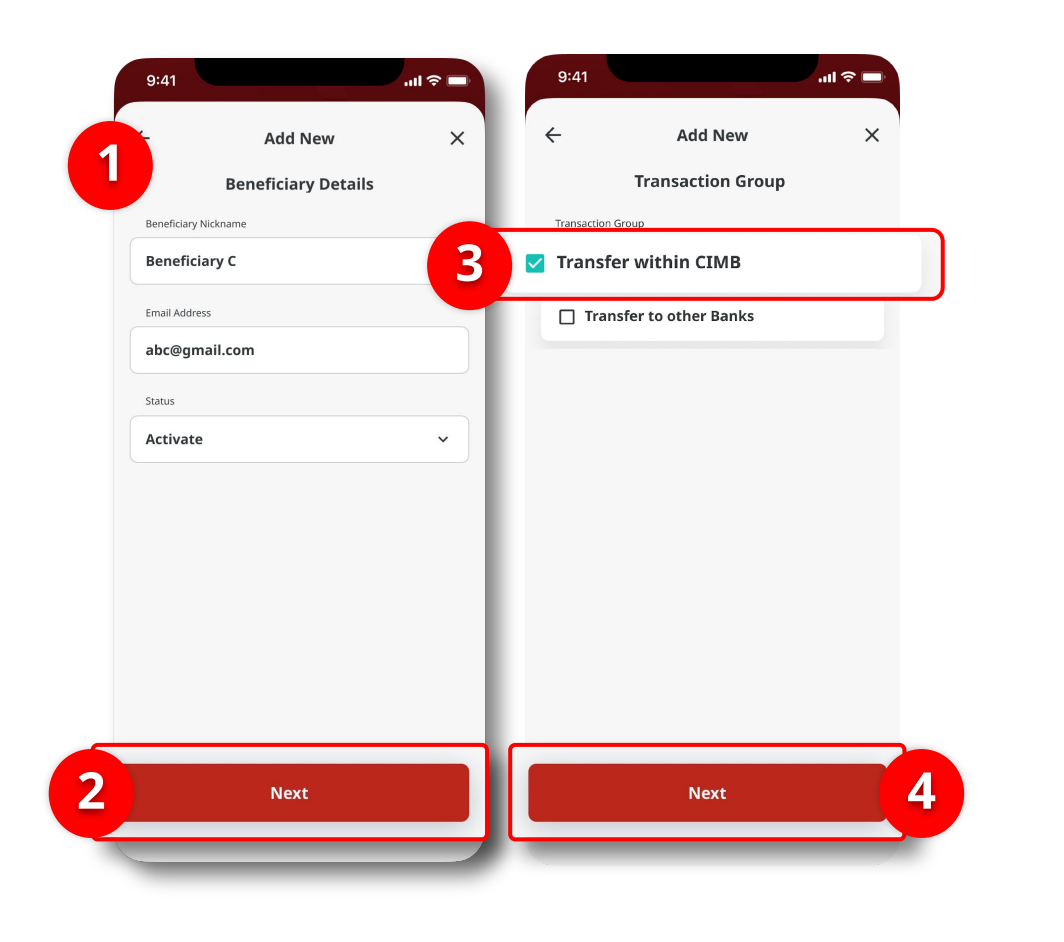

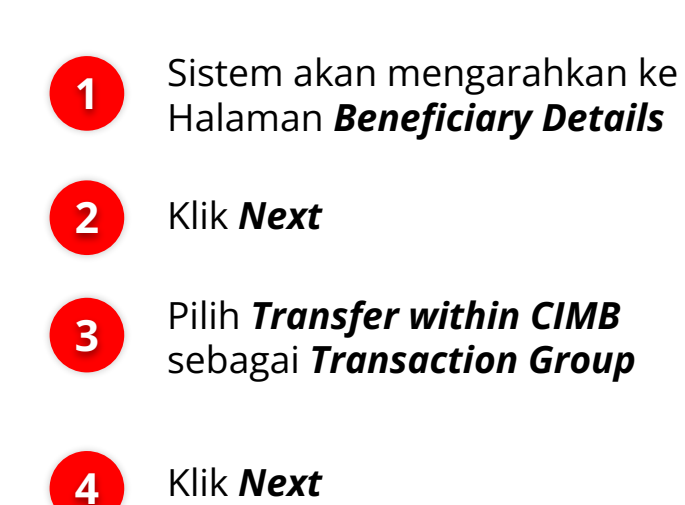

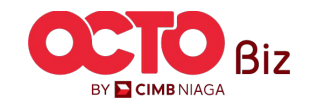

#### LANGKAH

**05** 

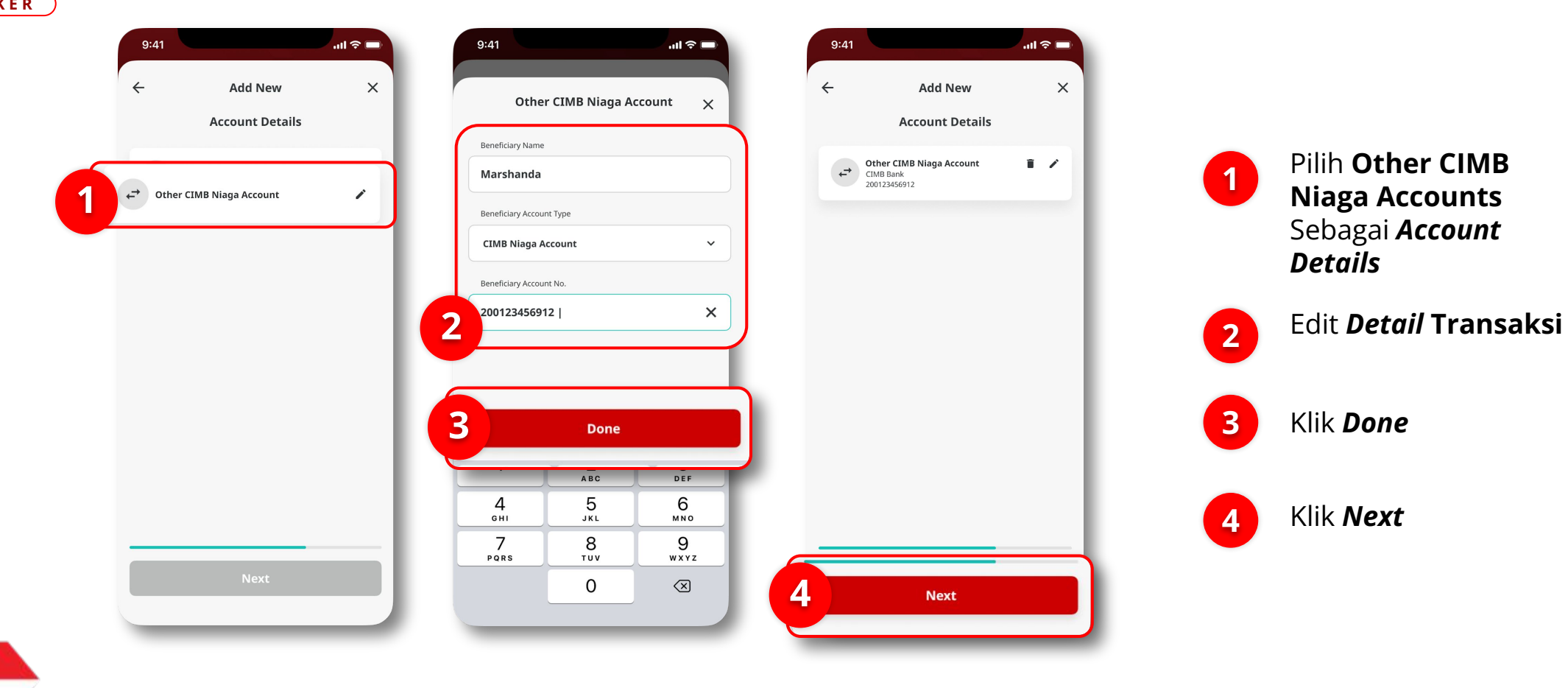

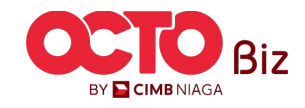

### **40**

#### LANGKAH

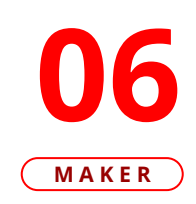

| Beneficiary Nickname  |           | Beneficiary C             | 2                        |                                                                                                    |
|-----------------------|-----------|---------------------------|--------------------------|----------------------------------------------------------------------------------------------------|
| Email Address         | ab        | c@gmail.com               | ~                        | . And the second second s |
| Status                |           | Activate                  | 5                        |                                                                                                    |
| Transaction Group     | Transfe   | r within CIMB             | Submitted                | for approval                                                                                                    |
| Other CIMB Niaga Acco | ount      |                           | Reference No.            | 21073100000                                                                                                    |
| Beneficiary Account   | CIMB Bank | Marshanda<br>200123456912 | Beneficiary Nickname     | Beneficiar                                                                                                    |
|                       |           |                           | Email Address            | abc@gmail.co                                                                                                    |
|                       |           |                           | Status                   | Activa                                                                                                    |
|                       |           |                           | Transaction Group        | Transfer within CI                                                                                                    |
|                       |           |                           | Other CIMB Niaga Account |                                                                                                    |
|                       |           |                           | Beneficiary Account      | Marshan<br>CIMB Bank 2001234569                                                                                                    |
|                       |           |                           |                          |                                                                                                    |
|                       |           |                           |                          |                                                                                                    |

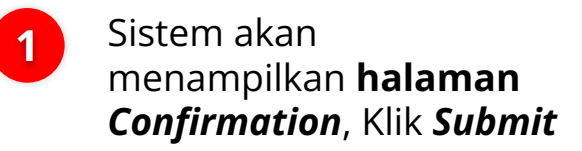

2 JIka berhasil, sistem akan mengarahkan ke halaman *Submitted for Approval*, Klik *Done* 

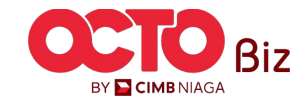

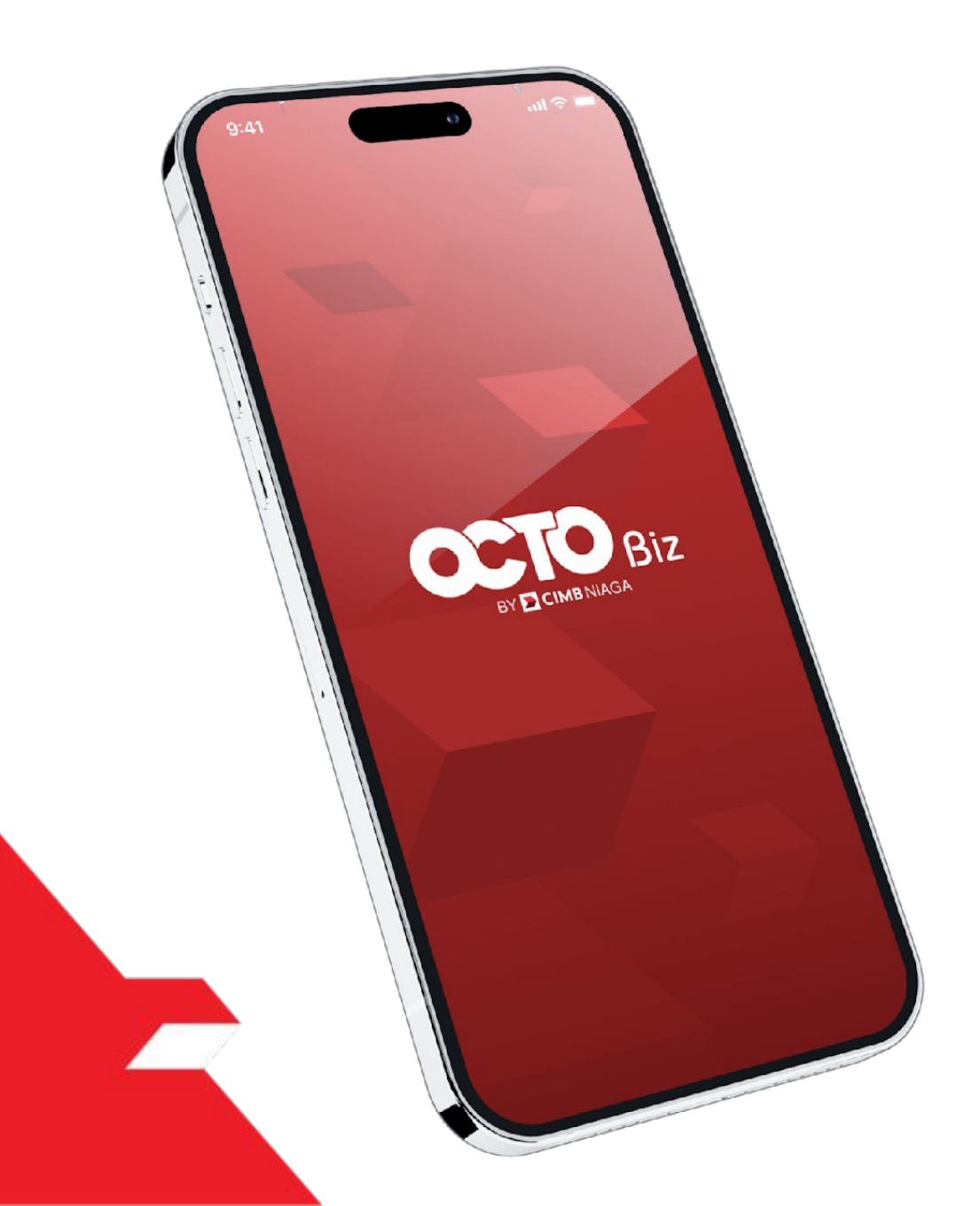

# Create Transaction Manage Beneficiary

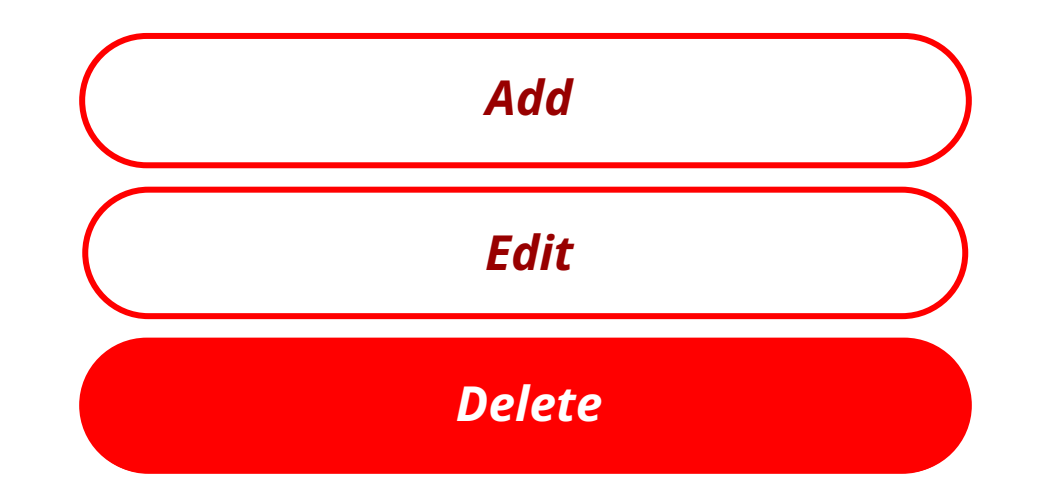

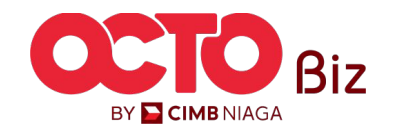

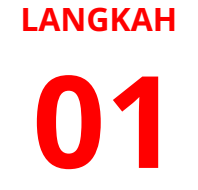

MAKER

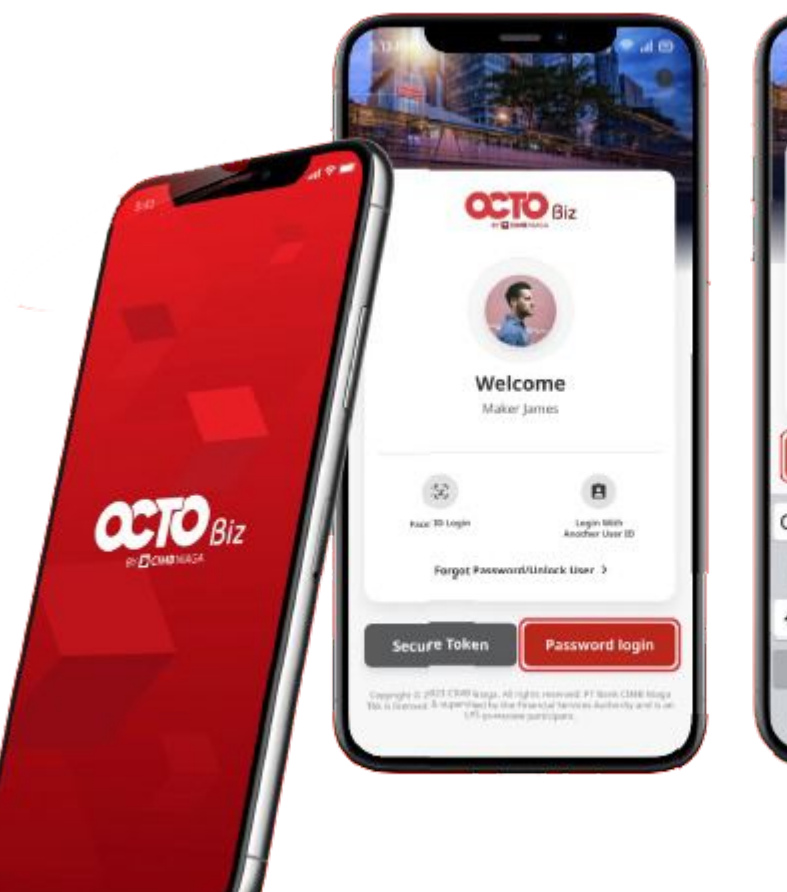

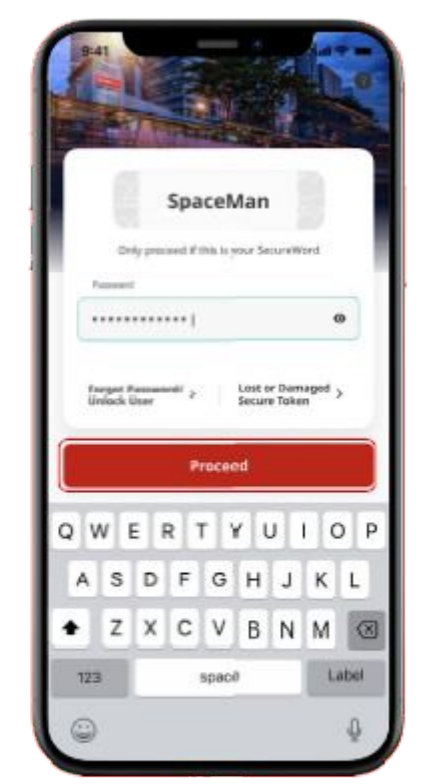

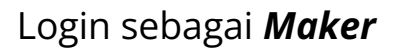

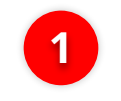

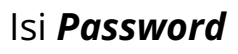

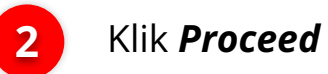

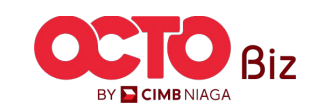

#### LANGKAH

**02** Maker

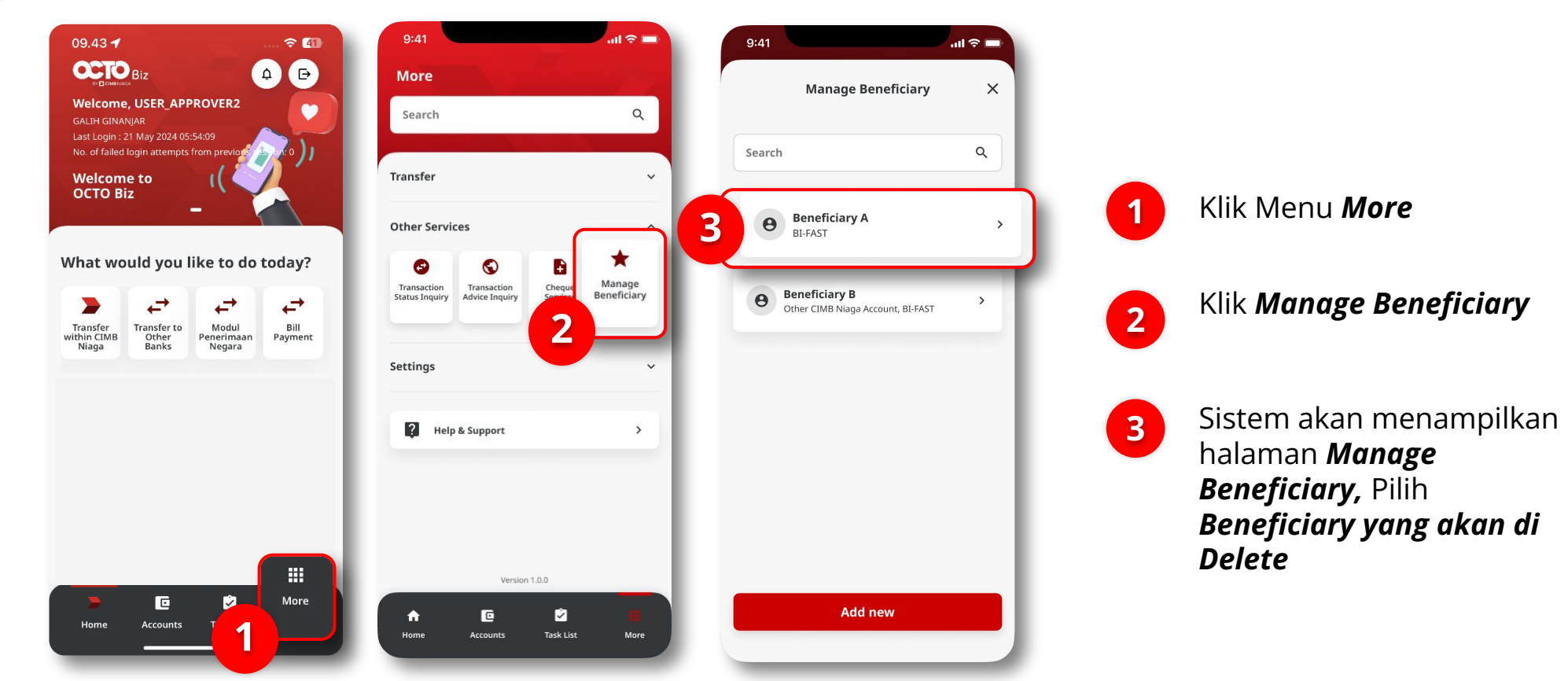

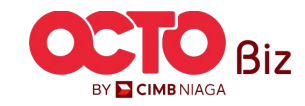

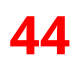

LANGKAH

| 9:41                    | .1                                                                                                    | <b>≎</b> 🗖                                                                                                    |
|-------------------------|----------------------------------------------------------------------------------------------------|----------------------------------------------------------------------------------------------------|
| ← Benef                 | ficiary Details                                                                                                    | ×                                                                                                    |
| Ber                     | neficiary C<br>Marshanda                                                                                                    |                                                                                                    |
| Details Transact        | ion Type                                                                                                    |                                                                                                    |
| Email Address<br>Status | abc@gma<br>Ac                                                                                                    | il.com<br>tivate                                                                                                    |
| Transaction Group       | Transfer within                                                                                                    | СІМВ                                                                                                    |
|                         |                                                                                                    |                                                                                                    |
|                         |                                                                                                    |                                                                                                    |
|                         |                                                                                                    |                                                                                                    |
|                         |                                                                                                    |                                                                                                    |
|                         |                                                                                                    |                                                                                                    |
|                         |                                                                                                    |                                                                                                    |
| Delete                  | Edit                                                                                                    |                                                                                                    |
|                         | 9:41 General Bernel Bernel | Seneficiary Details     Beneficiary C     Marshanda  Details Transaction Type  Email Address Status Ac Transaction Group Transfer within  Delete Edit |

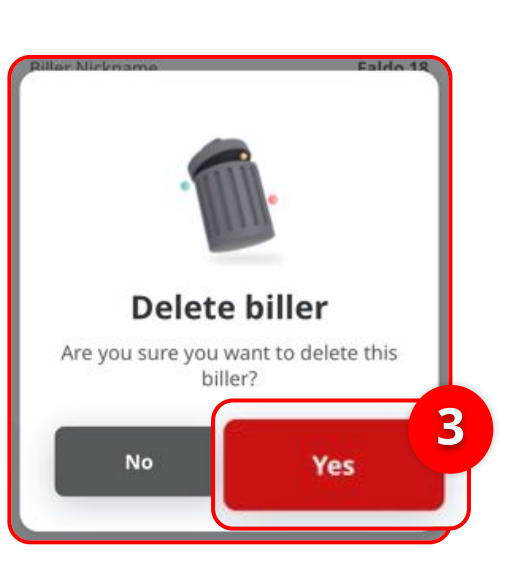

Sistem akan menampilkan halaman **Beneficiary Details** 

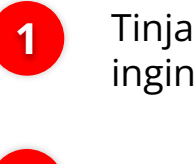

Tinjau **Transaksi** yang ingin di **Delete** 

Klik **Delete** 

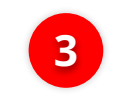

2

Sistem akan menampilkan **Popup Delete Biller**, Klik **Yes** 

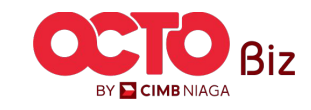

### **45**

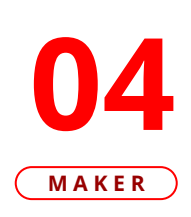

LANGKAH

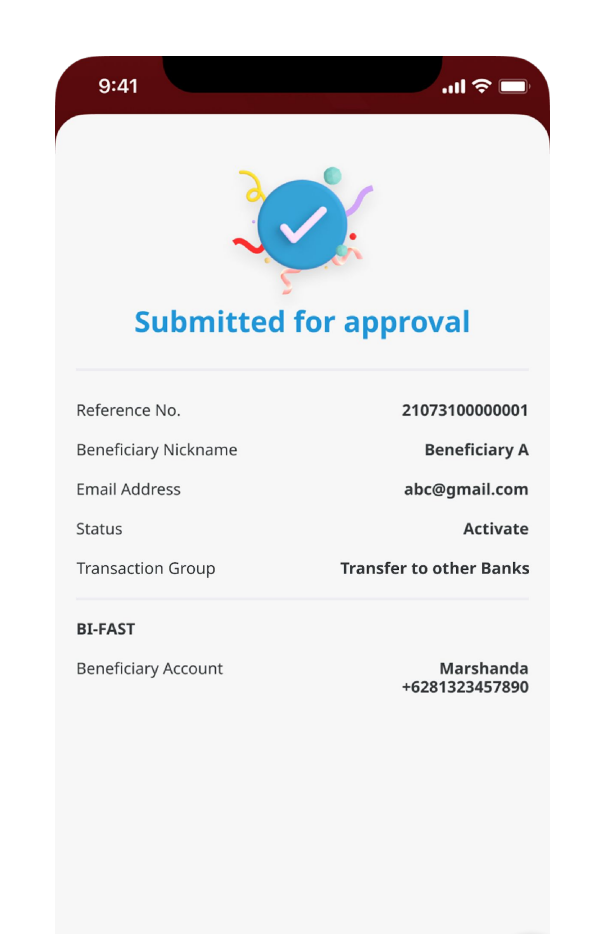

Done

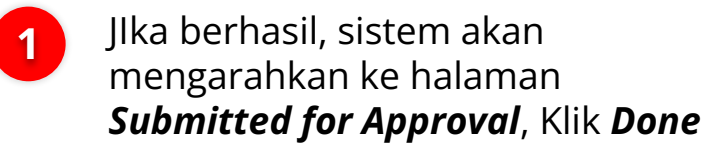

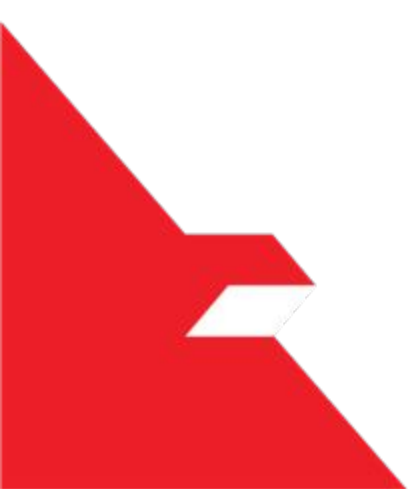

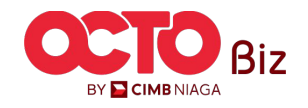

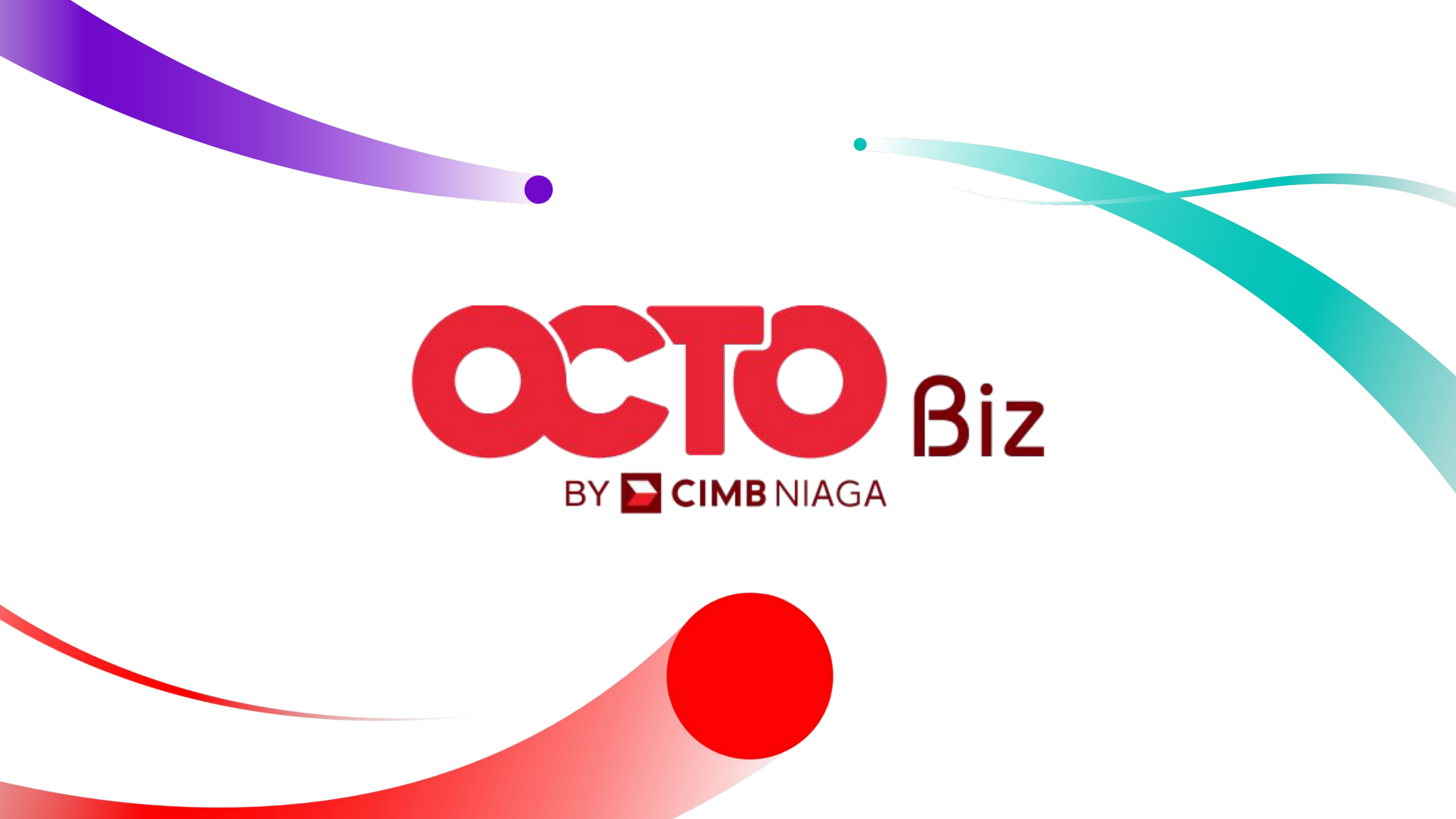